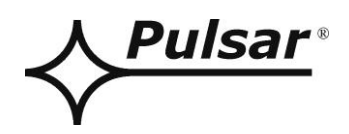

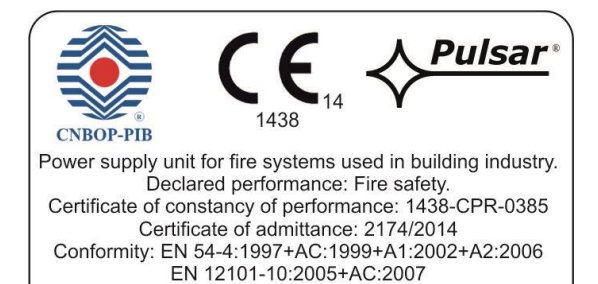

EN54-7A40LCD

v.1.1

# EN54 27,6V/7A/2x40Ah/LCD Netzteil für Brandmeldeanlagen

DE\*\*

Ausgabe: 7 vom 05.02.2020

Ersetzt die Ausgabe: 6 vom 27.11.2019

# **LCD Version**

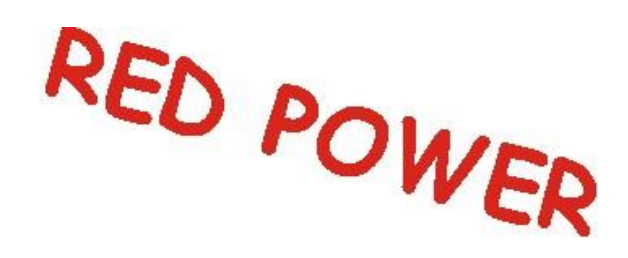

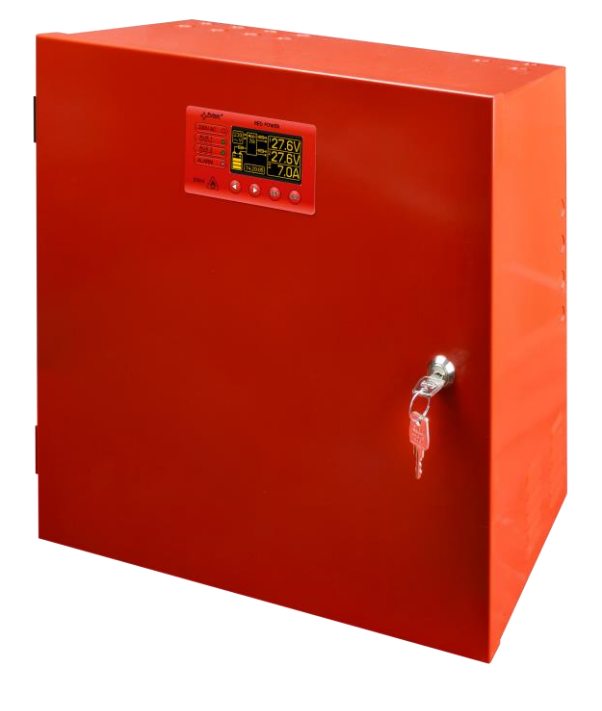

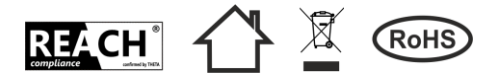

# INHALTSVERZEICHNIS

| 1. MERKMALE DES NETZTEILS                                                                                | 4        |
|----------------------------------------------------------------------------------------------------|----------|
| 2. INHALT DER PACKUNG                                                                                    | 5        |
| 3. FUNKTIONELLE ANFORDERUNGEN DES NETZTEILS.                                                             | 6        |
| 4. TECHNISCHE BESCHREIBUNG.                                                                              | 7        |
| 4.1 ALL GEMEINE RESCHREIBUNG                                                                             | 7        |
| 4.2. BLOCKSCHALTBILD.                                                                                    | 7        |
| 4.3. BESCHREIBUNG DER ELEMENTE UND KLEMMEN DES NETZTEILS.                                                | 8        |
| 5. INSTALLATION                                                                                          | 11       |
| 5.1. ANFORDERUNGEN.                                                                                      |          |
| 5.2. INSTALLATIONSVERFAHREN.                                                                             |          |
| 6. FUNKTIONEN.                                                                                           | 13       |
| 6.1. Kontrollpaneel.                                                                                     | 13       |
| 6.2. ERSTE EINSCHALTUNG DES NETZTEILS - BILDSCHIRM DER SPRACHAUSWAHL DER BERICHTE                        | 14       |
| 6.3. HAUPTBILDSCHIRM DES LCD DISPLAYS.                                                                   | 14       |
| 6.4. OPTISCHE SIGNALISIERUNG - LCD DESKTOP                                                               |          |
| 0.4.1. Ansichtsmenu                                                                                      | 13       |
| 6.4.2. Bildschirm - laufende Parameter 👾                                                                 | 16       |
| 6.4.3. Bildschirm - laufende Störungen 🕛                                                                 | 17       |
| 6.4.4. Bildschirm - Geschichte der Parameter 🧱                                                           |          |
| 6.4.5. Bildschirm - Geschichte der Freignisse 🍎                                                          | 10       |
| 6.4.6. Verzeichnis der Störungscoden und Nachrichten.                                                    |          |
| 6.5. TECHNISCHE AUSGÄNGE.                                                                                | 21       |
| 6.6. Eingang der Sammelstörung EXTI                                                                      | 22       |
| 6.7. SIGNALISIERUNG DER ÖFFNUNG DES DECKELS - TAMPER                                                     | 23       |
| 6.8. ERWEITERUNG DER AUSGANGSANZAHL MIT HILFE DER OPTIONALEN SICHERUNGSMODULE EN54-LB4 ODER E<br>LB8. 23 | N54-     |
| 6.9. SPANNUNGSSTEIGERUNGSSCHUTZ OVP DES NETZTEILAUSGANGS.                                                |          |
| 6.10. UBERLASTUNG DES NETZTEILS.                                                                         | 24       |
| 6.11. SIGNALISIERUNG DER UBERSCHREHUNG DES STROMS "IMAX A<br>6.12. KURZSCHLUSS DES NETZTEILAUSGANGS      | 24<br>24 |
|                                                                                                    | 24       |
| 7. EINSTELLUNG DES NETZTEILS                                                                             |          |
| 7.1. ZUGRIFFSKENNWORT                                                                                    | 25       |
| 7.1.1. Einführung des Kennwortes.                                                                        | 25       |
| 7.1.2. Anderung des Kennwortes.                                                                          |          |
| 7.1.4. Löschan das Kannwortzugriffes                                                                     | 20<br>26 |
| 7.1.5 Tastatursperre                                                                                     | 20       |
| 7.2. NETZTEIL                                                                                            |          |
| 7.2.1. Ausführung des Akkutests                                                                          |          |
| 7.2.2. Ein-/Ausschalten der Hörsignalisierung                                                            | 29       |
| 7.2.3. Ein-/Ausschalten des EXTo Ausgangs                                                                |          |
| 7.2.4. EPS Einstellung der Verzögerung der Signalisierung des Netzschwundes ~230 V                       |          |
| 7.2.5. Einstellung der Kommunikationsadresse. 🔔 betrifft die Zusammenarbeit mit PowerSecurity Anwednu    | ng31     |
| 7.2.6 Einstellung der Ühertragungsparameter. 🗥 Retreffend die Zusammenarheit mit PowerSecurity Anwei     | dnuno 37 |
| 7.3. DESKTOP.                                                                                            |          |
| 7.3.1. Einstellung der Sprache                                                                           |          |
| 7.3.2. Datumeinstellung                                                                                  |          |
| 7.3.3. Zeiteinstellung.                                                                                  |          |
| 7.3.4. Einstellung des Beleuchtungsmodus                                                                 |          |
| 7.3.5. Kommusiemisieming                                                                                 | 00<br>۶۲ |
| 7.5.6. Diviniente Deleterentang mani ena del biol ang                                                    |          |

| 8. KREIS DER RESERVEVERSORGUNG                                       |    |
|----------------------------------------------------------------------|----|
| 8.1. Erkennung der Akkus.                                            |    |
| 8.2. Kurzschlussschutz der Akkuklemmen                               |    |
| 8.3. Umkehranschlussschutz                                           |    |
| 8.4. AKKU-TIEFENTLADUNGSSCHUTZ UVP                                   |    |
| 8.5. AKKUTEST                                                        |    |
| 8.6. MESSUNG DER RESISTENZ DES AKKU-KREISES                          |    |
| 8.7. Messung der Akkutemperatur.                                     |    |
| 8.8. BEREITSCHAFTSZEIT.                                              |    |
| 9. FERNÜBERWACHUNG (OPTION: ETHERNET, RS485)                         | 40 |
| 9 1 KOMMUNIKATION IM NETZ FTHERNET                                   | 40 |
| 9.2. "POWERSECURITY" ANWENDUNG.                                      | 41 |
| 10. TECHNISCHE PARAMETER.                                            | 42 |
| Tabelle 15. Elektrische Parameter.                                   |    |
| Tabelle 16. mechanische Parameter.                                   |    |
| Tabelle 17. Betriebssicherheit                                       |    |
| Tabelle 18. Betriebsparameter                                        |    |
| Tabelle 19. Empfohlene Bauart und Querschnitt der Anschlussleitungen | 44 |
| 11. TECHNISCHE ÜBERPRÜFUNG UND WARTUNG                               | 44 |
| 11.1. WECHSEL DES AKKUS DES LCD DESKTOPS                             | 44 |

# 1. Merkmale des Netzteils

- Übereinstimmung mit den Anforderungen der Normen EN 54-4:1997+AC:1999+A1:2002+A2:2006, EN 12101-10:2005+AC:2007
- unterbrechungsfreie Stromversorgung 27,6 V DC/7 A
- Stelle für Akkus 2x40 Ah/12 V
- unabhängig gesicherte Ausgänge des Netzteils AUX1 und AUX2
- hoher Wirkungsgrad 82%
- niedriger Wert der Spannungswelligkeit
- MP Automatiksystem
- intelligenter Schutz des Netzteils im Überlastungszustand
- Messung der Resistenz des Akku-Kreises
- automatische Temperaturkompensation der Akkuladung
- Akkutest
- zweiphasige Akkuladung
- Funktion der beschleunigten Akkuladung
- Kontrolle der Stetigkeit des Akku-Kreises
- Kontrolle der Akkuspannung
- Kontrolle des Zustandes der Akkusicherung
- Kontrolle der Ladung und Wartung der Akkus
- Tiefentladungsschutz für Akku (UVP)
- Überladungsschutz für Akku
- Kurzschlussschutz des Akkuausgangs
- Kontrolle des Betriebsstroms
- Kontrolle der der Ausgangsspannung
- Kontrolle des Zustandes der Sicherungen der Ausgänge AUX1 und AUX2
- Messung der Spannung des Versorgungsnetzes ~230 V
- Kommunikationsport "SERIAL" mit implementiertem Protokoll MODBUS RTU
- kostenloses Programm "PowerSecurity" für die Überwachung der Betriebsdaten des Netzgeräts in der Version für PC sowie in Mobilversion für Telefonapparate mit Android-System
- Fernüberwachung (Option: Ethernet, RS485)
- Ferntest der Akkus (Zusatzmodule notwendig)

- Zusammenarbeit mit den Sicherungsmodulen EN54-LB4 und EN54-LB8 (Option)
- optische Signalisierung der Überlastung des Netzteils OVL
- akustische Störungssignalisierung
- Wahl der Zeit der Signalisierun g des Netzschwundes
- Relaisausgang einer Sammelstörung ALARM
- Ausgang der Sammelstörung EXTi
- gesteuerter Relaisausgang EXTo
- technische Ein/Ausgänge mit galvanischer Isolation
- technischer Ausgang EPS zur SignalisierungSignalisierungn des Netzschwundes ~230 V
- technischer Ausgang PSU zur Signalisierung der Netzteilstörung
- technischer Ausgang APS zur Signalisierung der Akkustörung
- Innenspeicher des Betriebszustandes des Netzteils
- optische Signalisierung LCD Desktop
  - Anzeige der elektrischen Parameter, z.B.: Spannung, Strom, Kreisresistenz, Spannung des Versorgungsnetzes ~230 V
  - StörungsSignalisierung
  - Konfiguration der Einstellungen des Netzteiles aus dem Paneel
  - 2 Zugriffsstufen, mit Passwörtern geschützt
  - Betriebsgeschichte
  - Störungsgeschichte
  - die Uhr der Istzeit mit Batterie
- Schutz:
  - Kurzschlussschutz SCP
  - Überlastungsschutz OLP
  - Thermoschutz
  - Überspannungsschutz (OVP)
  - Überspannungsschutz
  - Sabotagesicherung Öffnung des Gehäuses -TAMPER
- Schluss des Gehäuses Schloss
- Konvektionskühlung
- Garantie 5 Jahre ab dem Herstellungsdatum

# 2. Inhalt der Packung

- Netzteil
- Bedienungsanleitung
- Rote Distanzscheiben 4 St.
- Rote Metallhalter zur Montage des Netzteils 4 St.
- Montageschrauben M8x16 4 Sätze
- Kabelverschraubungen PG9 4St.
- Kabelverschraubungen PG11 4St.
- Leitung zur Reihenschaltung der Akkus
- Schlüssel für Netzteilschloss 2 St.
- Kabelbinder 190x4,8 12St.

# 3. Funktionelle Anforderungen des Netzteils.

Puffer-Netzteil für Brandschutzsysteme wurde gemäß folgenden Anforderungen der Normen und der rechtlichen Bestimmungen projektiert:

- EN 54-4:2001 und / A2:2007 Brandmeldeanlagen EN 12101-10:2007, Rauch- und Wärmefreihaltung.

| Funktionelle Anforderungen                                     | Anforderungen<br>gemäß<br>der Norm | Netzteil<br>EN54-7A40LCD |
|----------------------------------------------------------------|------------------------------------|--------------------------|
| Signalisierung des Netzschwundes EPS                           | JA                                 | JA                       |
| zwei unabhängige Ausgänge des Netzteils mit Kurzschlusssschutz | JA                                 | JA                       |
| Temperaturkompensation der Spannung der Akkuladung             | JA                                 | JA                       |
| Messung der Resistenz des Akku-Kreises                         | JA                                 | JA                       |
| Signalisierung der Niederspannung des Akkus                    | JA                                 | JA                       |
| Entladungsschutz                                               | JA                                 | JA                       |
| Kurzschlussschutz der Akku-Klemmen                             | JA                                 | JA                       |
| Signalisierung des Durchbrennens der Akku Sicherung            | JA                                 | JA                       |
| Signalisierung der Beschädigung des Ladekreises                | JA                                 | JA                       |
| Signalisierung der Niederausgangsspannung                      | JA                                 | JA                       |
| Signalisierung der Hochausgangsspannung                        | JA                                 | JA                       |
| Signalisierung der Beschädigung des Netzteils                  | JA                                 | JA                       |
| Überspannungsschutz                                            | JA                                 | JA                       |
| Kurzschlussschutz                                              | JA                                 | JA                       |
| Überlastungsschutz                                             | JA                                 | JA                       |
| Ausgang der Sammelstörung ALARM                                | JA                                 | JA                       |
| technischer Ausgang EPS                                        | JA                                 | JA                       |
| technischer Ausgang APS                                        | JA                                 | JA                       |
| technischer Ausgang PSU                                        | -                                  | JA                       |
| Eingang des Signals der Fremdstörung EXTi                      | -                                  | JA                       |
| gesteuerter Relaisausgang EXTo                                 | -                                  | JA                       |
| Akkuferntest                                                   | -                                  | JA                       |
| Messung der Spannung des Versorgungsnetzes ~230 V              | -                                  | JA                       |
| optische LCD Signalisation                                     | -                                  | JA                       |
| Tamper der Gehäuseöffnung                                      | -                                  | JA                       |

# 4. Technische Beschreibung.

### 4.1. Allgemeine Beschreibung.

Puffer-Netzteil ist zur drahtlosen Speisung der Brandmeldeanlagen, der Rauch- und Wärmekontrollsysteme, Brandschutzsysteme und Brandautomatik bestimmt, die der stabilisierten Spannung 24 V DC (±15%) bedürfen. Das Netzteil verfügt über zwei unabhängig gesicherte Ausgänge AUX1 und AUX2, die die Spannung **27,6 V DC** mit summarischer Stromausbeute liefern:

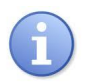

#### Dauerbetrieb Ausgangsstrom Imax a=5 A

Kurzzeitbetrieb Ausgangsstrom Imax b=7 A

Im Falle des Schwundes der Netzspannung wird drahtlos auf die Quelle der Reservenspannung in Form der Akkus umgeschaltet. Das Netzteil befindet sich im Metallgehäuse (kolor RAL 3001 - rot) mit Platz für Akkus 2x40 Ah/12 V. Das Netzteil arbeitet mit bedienungslosen Blei-Säure-Akkumulatoren in Technologie AGM oder Geltechnologie.

### 4.2. Blockschaltbild.

Das Netzteil wurde in Anlehnung an Hochleistungsumformeranlage DC/DC hergestellt. Die angewandte MP Anlage ist für volle Diagnostik der Netzteil- und Akkuparameter verantwortlich. Auf der unteren Abbildung wurden das Blockschaltbild des Netzteils und die gewählten Funktionsblöcke dargestellt, die eine Schlüsselbedeutung für seinen korrekten Betrieb haben.

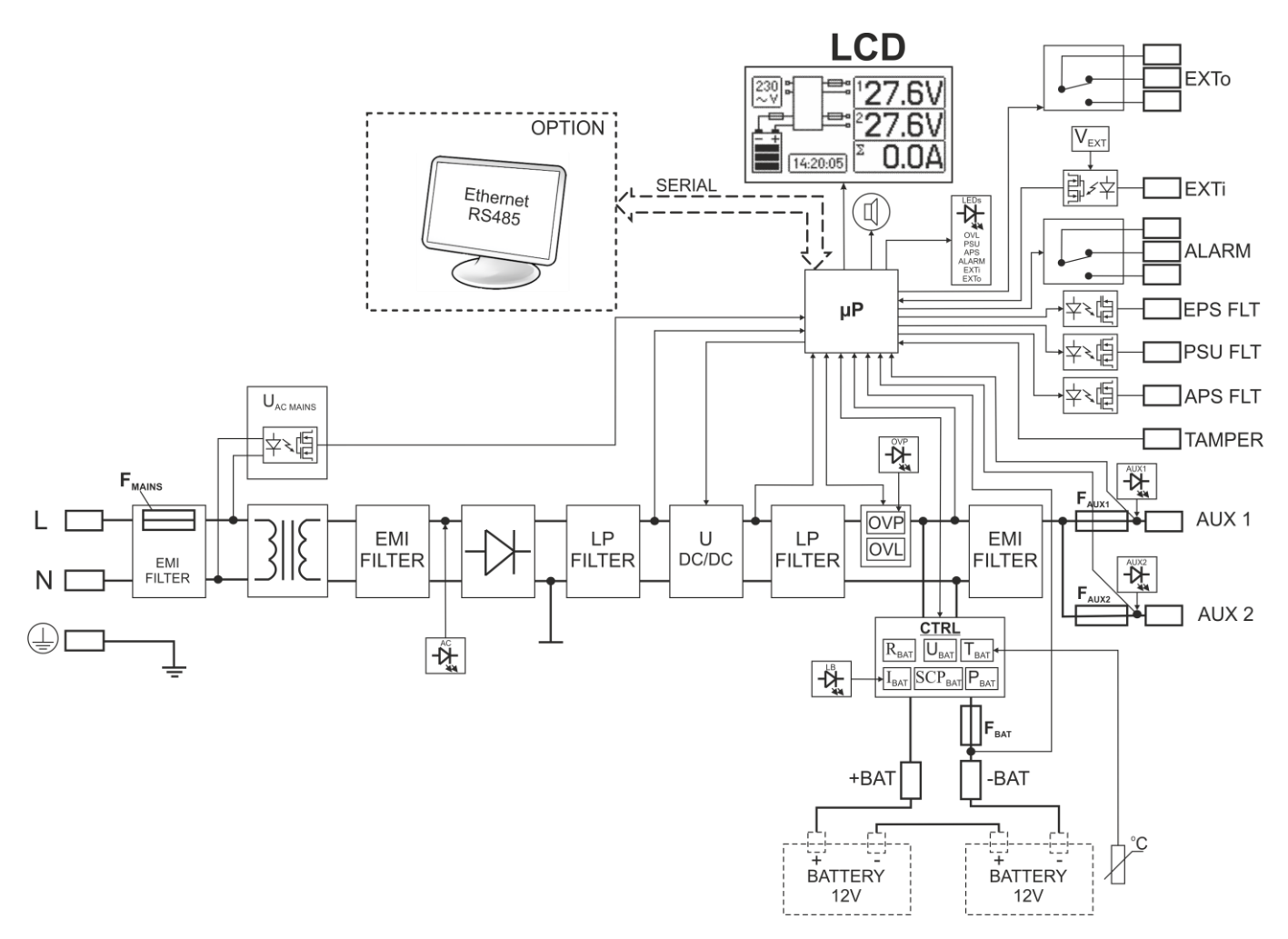

Abb. 1. Blockschaltbild des Netzteils.

# 4.3. Beschreibung der Elemente und Klemmen des Netzteils.

#### Tabelle 1. Elemente der PCB Platte des Netzteils (Abb. 2)

| Element<br>Nr. | Beschreibung                                                                                                    |                                                                                                    |  |
|----------------|----------------------------------------------------------------------------------------------------|----------------------------------------------------------------------------------------------------|--|
| (1)            | PANEEL – Übergang der optischen Signalilsation                                                                                                    |                                                                                                    |  |
| (2)            | BUZER – Hörmelder                                                                                                    | (Kapitel 7.2.2)                                                                                                    |  |
| 3              | Anker V <sub>EXT</sub> – Polarisation des Kreises EXTi                                                                                                    | (Kapitel 6.6)                                                                                                    |  |
| 4              | <b>F</b> BAT – Sicherung im Akkukreis, F10 A / 250 V                                                                                                    |                                                                                                    |  |
| 5              | FAUX1 – Sicherung im Ausgangskreis AUX1, F8 A / 250 V                                                                                                    |                                                                                                    |  |
| 6              | FAUX2 – Sicherung im Ausgangskreis AUX2, F8 A / 250 V                                                                                                    |                                                                                                    |  |
| $\overline{O}$ | SERIAL – Kommunikationsport                                                                                                    |                                                                                                    |  |
| 8              | Anker Z2<br>– Zeitsperre des Akkutests<br>– Sperre der Umschaltung des Relaises EXTo aus der Ebene de                                                                                                    | (Kapitel 8.5)<br>s Programms PowerSecurity (Kapitel 7.2.3)                                                                                                    |  |
| 9              | <b>OVP</b> – optische Signalisierungdes Ansprechens der Überspa                                                                                                    | nnungsanlage (Kapitel 6.9)                                                                                                    |  |
| 10             | LEDs - optische Signalisierung:<br>AC – AC Spannung<br>AUX1 – Ausgangsspannung AUX1<br>AUX2 – Ausgangsspannung AUX2<br>OVL – Netzteilüberlastung<br>APS – Akkustörung                                                                                                    | PSU – Netzteilstörung<br>ALARM – Sammelstörung<br>EXTi – Eingangszustand EXTi<br>EXTo – Relaisausgangszustand EXTo<br>LB – Akkuladung                                                                                                    |  |
| 1              | Klemmen:<br>~AC~ – Eingang der AC Versorgung<br>EPS FLT – technischer Ausgang der Signalisierung des AC<br>Netzschwundes<br>offen = Störung der AC Versorgung<br>geschlossen = AC Versorgung - O.K.<br>PSU FLT – technischer Ausgang der Netzteilstörung<br>offen = Störung<br>geschlossen = Netzteilbetrieb O.K.<br>APS FLT – technischer Ausgang der Akkustörung<br>offen = Akkustörung<br>geschlossen = Akkustörung<br>Relaisausgang<br>ACHTUNG! Auf Zeichnung 2 stellt das Steckersystem<br>einen Zustand ohne Spannung des Relais, was einem Zustand<br>mit Signalisierung einer Störung entspricht | <ul> <li>EXTo – gesteuerter Relaisausgang</li> <li>EXTi – Ausgang der Sammelstörung</li> <li>+BAT- – Klemme zum Anschluss<br/>der Akkus</li> <li>+AUX1- – Ausgang der AUX1 Versorgung<br/>(+AUX1= +U, -AUX=GND)</li> <li>+AUX2- – Ausgang der AUX2 Versorgung<br/>(+AUX2= +U, -AUX=GND)</li> </ul> |  |
| 12             | TAMPER – Port für Mikroschalter des Sabotageschutzes                                                                                                    | (Kapitel 6.7)                                                                                                    |  |
| (13)           | Port – zur Verbindung mit Platte des EMC Filters                                                                                                    |                                                                                                    |  |

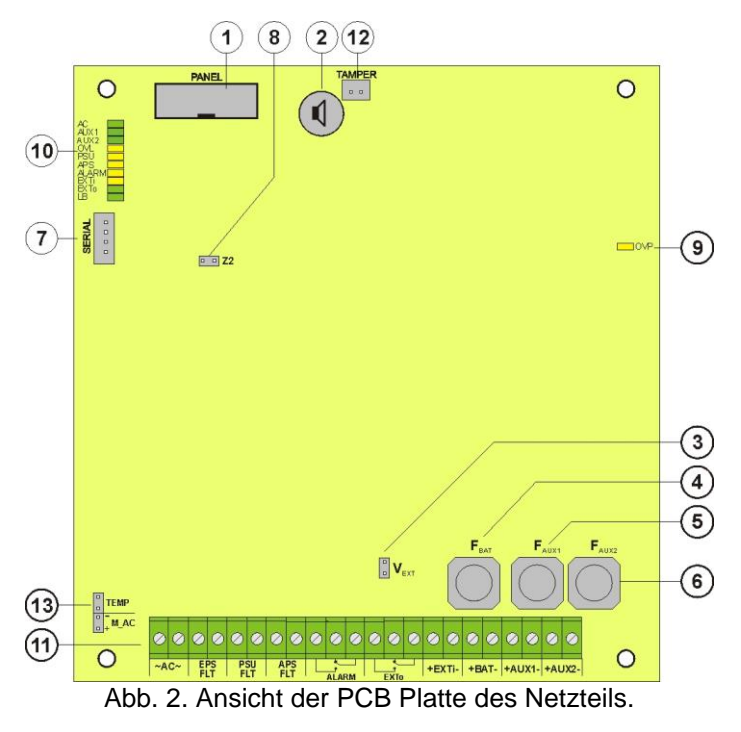

| Tabelle 2. Elemente der PCB Platte des EMC Filters (Abb. 3) |                                                                             |  |
|-------------------------------------------------------------|-----------------------------------------------------------------------------|--|
| Element Nr.                                                 | Beschreibung                                                                |  |
| 1                                                           | <b>F<sub>MAINS</sub></b> – Sicherung im Ausgangskreis 230 V, F6,3 A / 250 V |  |
| 2                                                           | L-N Klemme der Versorgung 230 V, 🖶 Schutzklemme                             |  |
| 3                                                           | Port – zur Verbindung mit Netzteil-Platte.                                  |  |

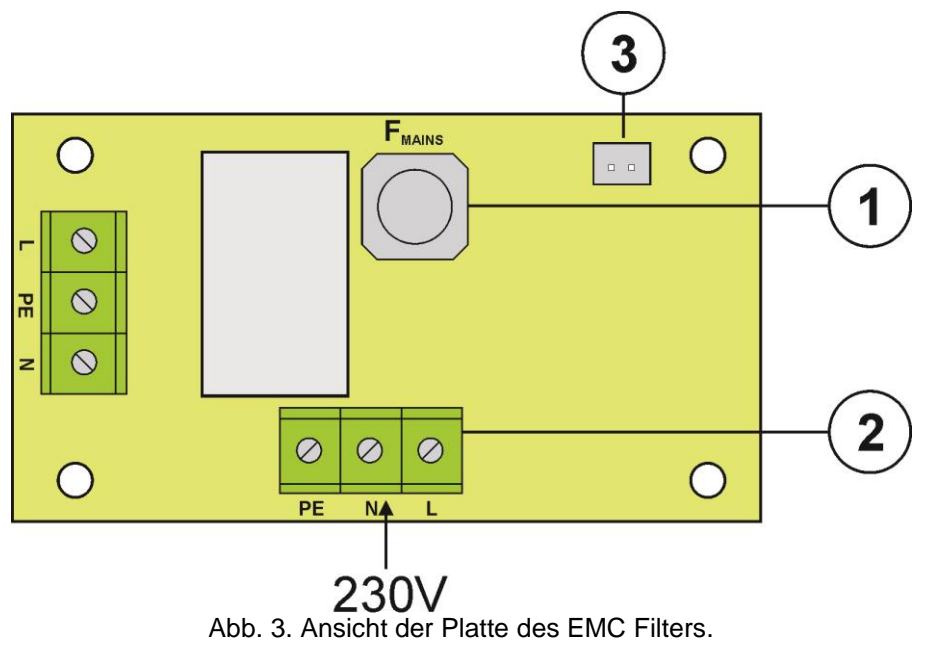

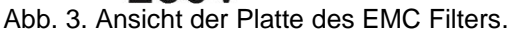

| Element Nr. | Beschreibung                                                                            |  |
|-------------|-----------------------------------------------------------------------------------------|--|
| 1           | Trennungstransformator                                                                  |  |
| 2           | Platte des Netzteils (Tab. 1, Abb. 2)                                                   |  |
| 3           | Messfühler der Akkutemperatur                                                           |  |
| 4           | Platz für Montage des Zusatzmoduls:<br>INTR, INTE                                       |  |
| 5           | Platz für Anschluss des Sicherungsmoduls EN54-LB4 oder EN54-LB8                         |  |
| 6           | TAMPER; Mikroschalter (Stoß) des Sabotageschutzes (NC)                                  |  |
| 7           | Filtermodul EMC (Tab. 2, Abb. 3)                                                        |  |
| 8           | Akkus 2x40 Ah                                                                           |  |
| 9           | Ausbohrung zur Montage der Kabelverschraubung                                           |  |
| 10          | Ausbohrung zur Montage der Kabelverschraubung (Kommunikationsleitung der Schnittstelle) |  |
| (1)         | Ausbohrung zur Durchführung der UP Leitungen                                            |  |
| (12)        | Schloss                                                                                 |  |
| (13)        | Verbindungskabel des Akkus: Plus: +BAT = rot, Minus: - BAT = schwarz                    |  |

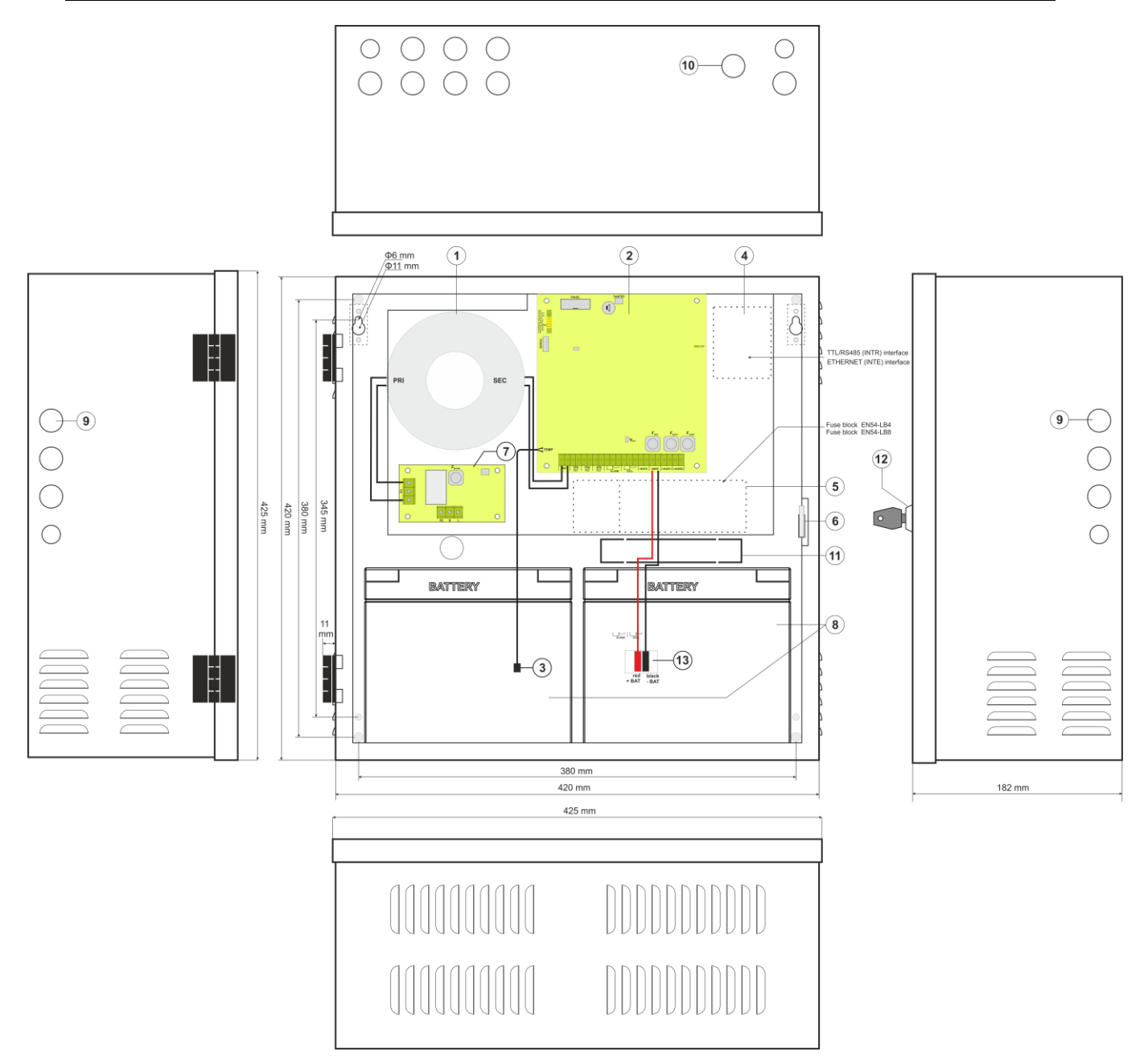

Abb. 4. Ansicht des Netzteils.

# 5. Installation.

#### 5.1. Anforderungen.

Das Netzteil ist zur Montage vom Fachinstallateur bestimmt, der über entsprechende (für gegebenes Land erforderlich und nötig) Genehmigungen und Berechtigungen für den Anschluss (den Eingriff) in den ~230 V Anlagen und Niederspannungsanlagen verfügt.

Das Netzteil wird zum Dauerbetrieb projektiert und hat keinen Ausschalter. Deswegen soll der entsprechende Überlastschutz im Versorgungskreis sichergestellt werden. Der Benutzer soll über die Art und Weise der Abschaltung des Netzteils von der Netzspannung informiert werden (am meisten durch die Markierung der entsprechenden Sicherung im Schaltschrank). Die Elektroinstallation soll gemäß den geltenden Normen und Bestimmungen ausgeführt werden. Das Netzteil soll in senkrechter Position arbeiten, um die freie Konvektionsströmung der Luft durch die Lüftungsöffnungen des Gehäuses sicherzustellen.

Weil das Netzteil den Akkutest, während dessen die Resistanz der Anschlüsse gemessen wird, zyklisch durchführt, soll die sorgfältige Montage der Leitungen beachtet werden. Die Anschlussleitungen müssen fest mit den Klemmen des Akkus und mit dem Netzteilsport verbunden werden. Bei Bedarf erfolgt dauerhafte Abtrennung der Batterien von den Systemen des Netzteils durch die Herausnahme der Sicherung F<sub>BAT.</sub>

In den Seitenwänden des Gehäuses befinden sich die Ausbohrungen, die zur Durchführung der Anschlussleitungen benutzt werden sollen. Die Ausbohrung, in der die Kabelverschraubung gelegt wird, soll zuerst mit dem stumpfen Werkzeug von der Außenseite des Gehäuses gedornt werden. In der Öffnung sollen jetzt die Kabelverschraubungen montiert werden, die das Netzteil vor Wassereindringung schützen.

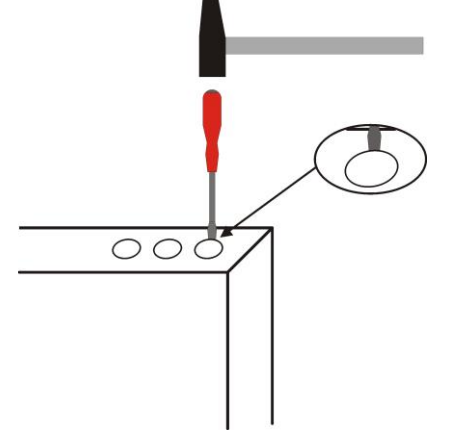

Abb. 5. Dornen für Montage der Kabelverschraubung.

Der Satz des Netzteils umfasst auch die Kabelverschraubungen PG9 und PG11. Die Größe der Kabelverschraubung soll abhängig vom Durchmesser der angewandten Leitung ausgewählt werden. In einer Kabelverschraubung kann nur eine Leitung geführt werden.

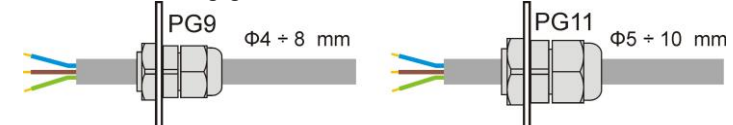

Abb. 6. Die empfohlenen Durchmesser der Anschlussleitungen für die Kabelverschraubungen PG9 und PG11.

Das Netzteil verfügt über zweistufige Kennwort-Sicherung gegen Zugriff zum Konfigurationsmenü. Wenn während der Installation die Modifikation der Betriebseinstellungen nötig wird, soll der Zugriff durch Eintippen des Kennwortes entsperrt werden - Tabelle 5 und Kapitel 7.1.

## 5.2. Installationsverfahren.

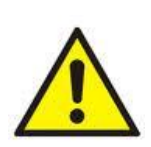

ACHTUNG!

Vor Beginn der Installation soll festgestellt werden, ob die Spannung im Versorgungskreis 230 V ausgeschaltet ist.

Zur Ausschaltung der Versorgung soll der Ausschalter benutzt werden, in dem der Abstand zwischen den Stößen aller Polen nach Trennung mindestens 3mm beträgt.

Erforderlich ist die Montage in den Versorgungskreisen außer dem Netzteil eines Installationstrennschalters mit einem Nominalstrom von mindestens 3 A.

- 1. Das Netzteil an der Wand mit Hilfe der speziellen Spreizdübel montieren. Zur Montage dürfen keine PCV Dübel benutzt werden.
- Die Leitungen der Versorgung ~230 V mit den Klemmen L-N des Netzteils verbinden. Die Länge des Kabels im Inneren des Gehäuses sollte 10 cm nicht überschreiten. Die Erdungsleitung an die mit dem Erdungssymbol bezeichnete Klemme anschließen. Zum Anschluss soll man 3-Adern-Kabel verwenden (mit gelb-grüner Schutzleitung).

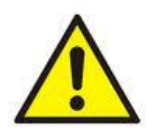

Mit besonderer Sorgfalt soll man den Schaltkreis des Stromstoßschutzes ausführen: die gelb-grüne Schutzleitung des Versorgungskabels muss von einer Seite an die mit Erdungssymbol bezeichnete Klemme im Netzgerätgehäuse angeschlossen werden. Betrieb des Netzgeräts ohne richtig ausgeführten und technisch leistungsfähigen Schaltkreis des Stromstoßschutzes ist UNZULÄSSIG! Er droht, die Vorrichtungen zu beschädigen und Stromstoß zu bekommen.

- 3. Die Leitungen der Empfänger mit den Klemmen der Ausgänge AUX1 und AUX2 auf der Netzteilplatte verbinden.
- 4. Nötigenfalls die Leitungen von den Anlagen mit den technischen Aus- und Eingängen verbinden:
  - ALARM; technischer Ausgang der Sammelstörung des Netzteils
  - EPS FLT; technischer Ausgang der Signalisierung des Netzschwundes AC
  - PSU FLT; technischer Ausgang der Netzteilstörung.
  - APS FLT; technischer Ausgang der Akkustörung
  - EXTi; Ausgang der Sammelstörung
- 5. Die Akkus am gewählten Platz im Gehäuse montieren (Abb. 4) Der Akku mit der Platte des Netzteils mit Beachtung der entsprechenden Polarität verbinden. Die Akkus bedürfen der Reihenschaltung mit Hilfe der speziellen Leitung, die sich im Lieferumfang des Netzteils befindet.
- Versorgung ~230 V einschalten. Die entsprechenden Dioden auf der PCB Platte des Netzteils müssen aufleuchten: die grüne Diode AC und die grünen Dioden AUX1 und AUX2. Die grüne LB Diode soll während der Ladung aufleuchten.
- 7. Die Stromentnahme durch die Empfänger prüfen und den Akkuladestrom berücksichtigen, so dass keine Gesamtstromleistung des Netzteils überschritten wird (Kapitel 4.1).
- 8. Nach Testen und Betriebskontrollen das Netzteil schließen.

| l'abelle 4. Dell'Iebsparailleter.      |                           |
|----------------------------------------|---------------------------|
| Umweltklasse EN 12101-10:2007          | 2                         |
| Betriebstemperatur                     | -5°C+75°C                 |
| Temperatur der Lagerung                | -25°C+60°C                |
| Relative Feuchte                       | 20%90%, ohne Kondensation |
| Sinusförmige Schwingungen beim Betrieb |                           |
| 10 ÷ 50 Hz                             | 0,1 G                     |
| 50 ÷ 150 Hz                            | 0,5 G                     |
| Stöße beim Betrieb                     | 0,5 J                     |
| Direkte Besonnung                      | unzulässig                |
| Schwingung und Stöße beim Transport    | Gem. PN-83/T-42106        |

## Tabelle 4. Betriebsparameter.

#### Tabelle 5. Betriebseinstellungen des Netzteils.

| Signalisierungszeit des Netzschwundes EPS | 10s        | Kapitel 7.2.4 |
|-------------------------------------------|------------|---------------|
| Hörsignalisierung                         | EIN        | Kapitel 7.2.2 |
| Ausgang EXTo                              | Aus        | Kapitel 7.2.3 |
| Kommunikationsadresse                     | 1          | Kapitel 7.2.5 |
| Übertragung                               | 115.2k 8E1 | Kapitel 7.2.6 |
| Beleuchtung                               | Fest – 50% | Kapitel 7.3.4 |
| Blinkende Beleuchtung während der Störung | EIN        | Kapitel 7.3.4 |
| Kennwörter:                               |            | Kapitel 7.1   |
| - des Benutzers                           | 1111       |               |
| <ul> <li>des Installateurs</li> </ul>     | 1234       |               |
| - Tastatursperre                          | NEIN       |               |

# 6. Funktionen.

## 6.1. Kontrollpaneel.

Das Netzteil besitzt ein Paneel mit Tasten und LCD Display, das die Ablesung von allen vorhandenen, elektrischen Parametern ermöglicht. Die Tasten des Paneels dienen zur Auswahl und Bestätigung des Parameters, der aktuell angezeigt werden soll.

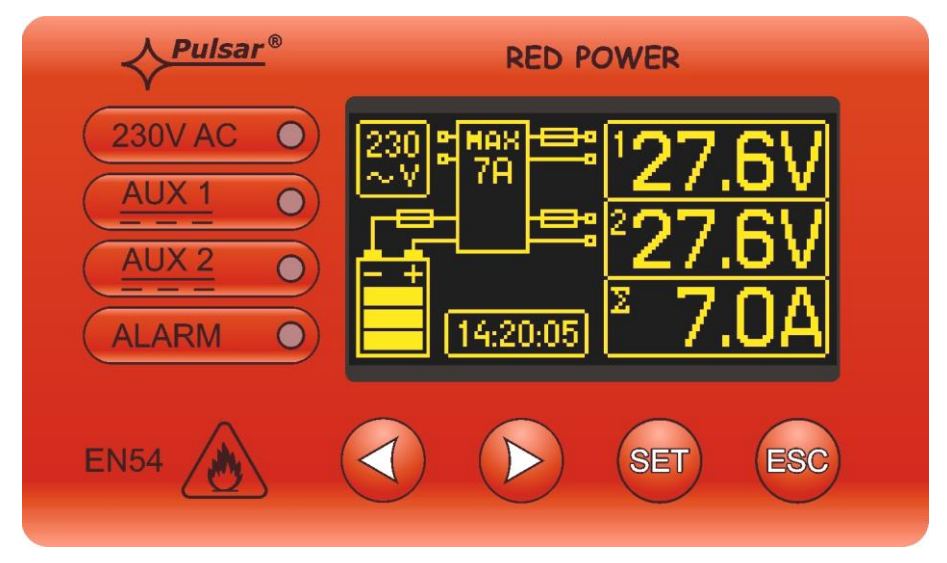

Abb. 7. Kontrollpaneel.

#### Tabelle 6. Beschreibung der Tasten und Dioden des LCD Desktops.

|           | - Verschiebung des Zeigers durch das Display<br>- Auswahl der weiteren Diesplaybildschirme                 |
|-----------|----------------------------------------------------------------------------------------------------|
| SET       | - Auswahlbestätigung                                                                                       |
| ESC       | <ul> <li>Verlassen des Bearbeitungsmodus ohne Wertänderung</li> <li>Verlassen des Ansichtsmodus</li> </ul> |
| 230V AC 🔾 | - grüne LED Diode signalisiert die Spannung ~230 V                                                         |
|           | - grüne LED Diode AUX1 signalisiert die Spannung am Ausgang AUX1 des<br>Netzteils                          |
|           | - grüne LED Diode AUX2 signalisiert die Spannung am Ausgang AUX2 des<br>Netzteils                          |
| ALARM O   | - gelbe LED Diode ALARM signalisiert die Sammelstörung des Netzteils                                       |

# 6.2. Erste Einschaltung des Netzteils - Bildschirm der Sprachauswahl der Berichte

Bei erster Verbindung des Netzteils mit dem Netz erscheint auf dem Display der Bildschirm, der die Auswahl der Sprache ermöglicht.

Die Sprache wird mit den Tasten "<" oder ">" gewählt, die die Verschiebung des Feldes im Bereich der vorhandenen Sprachen ermöglicht. Nach der Auswahl der entsprechenden Sprache soll die Auswahl mit "SET" bestätigt werden, dannach erscheint der Hauptbildschirm.

| Select your language |  |
|----------------------|--|
| Polski               |  |
| English              |  |
| Nederlands           |  |
| Français             |  |

Abb. 8. Bildschirm der Sprachauswahl.

Wenn keine Sprache gewählt wird, dann kann das bei der nächsten Inbetriebnahme des Netzteils gemacht werden. Wenn die Sprache schon gewählt wurde, kann sie gemäß der Beschreibung im Kapitel 7.3.1 geändert werden.

Der Bildschirm der Sprache kann durch Drücken von beiden Tasten "<" und ">" durch mindestens 5 s angezeigt werden.

## 6.3. Hauptbildschirm des LCD Displays.

Der Hauptbildschirm des LCD Displays zeigt die elektrischen Grundparameter an und informiert über aktuellen Netzteilzustand.

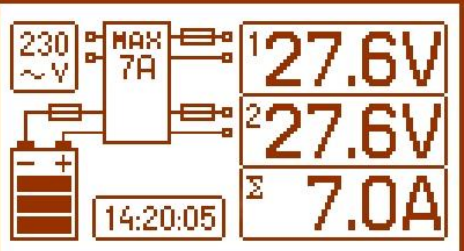

Abb. 9. Hauptbildschirm.

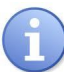

Auflösung der Spannungsmessung beträgt: 0.1 V und der Strommessung 0.1 A. Die angezeigten Werte der Spannungen und Ströme sollen annähernd betrachtet werden, wenn die bessere Genauigkeit nötig wäre, soll der Multimeter benutzt werden.

#### Tabelle 7. Beschreibung der Symbole des Hauptbildschirms.

| Bildschirmfeld                                                | Betrieb                                                                                                    | Störung                                                    |
|---------------------------------------------------------------|----------------------------------------------------------------------------------------------------|------------------------------------------------------------|
| 230<br>~ V                                                    | Die Anzeige zeigt die gemessene<br>Netzspannung 230 V                                                           | "AC" Symbol blinkt                                         |
| <sup>1</sup> 27.6V<br><sup>2</sup> 27.6V<br><sup>∑</sup> 7.0A | Die Information über aktuelle Spannung<br>an den Ausgängen AUX1 und AUX2<br>und über summarische Stromentnahme. | Der Parameter, dessen Wert überschreitet<br>wurde, blinkt. |
|                                                               | alnformation über aktuellen Zustand der<br>Akkuladung                                                           | Das graphische Symbol blinkt.                              |
|                                                               | Der Wert im Symbol informiert über<br>maximale Leistung des Netzteils.                                          | Das blinkende Warnsignal erscheint.                        |
| -                                                             |                                                                                                    | Das Sicherungssymbol blinkt.                               |
| 14:20:05                                                      | Uhr                                                                                                    |                                                            |

# 6.4. optische Signalisierung - LCD Desktop

#### 6.4.1. Ansichtsmenü.

Nach dem Drücken der "ESC" Taste erscheint am Unterteil des Displays das Ansichtsmenü, das die Auswahl eines der vier vorhandenen Bildschirme des Netzteils ermöglicht

Um den entsprechenden Bildschirm zu wählen, soll mit Hilfe der Pfeiltasten "<" oder ">" das entsprechende Feld markiert werden und die Auswahl mit "SET" Taste bestätigt werden.

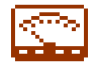

- laufende Parameter des Netzteils (Kapitel 6.4.2)

| AC         Uac         : 230V           LB         UBAT         : 27.7V           OVL         TBAT         : 25℃           PSU         RBAT         :0.13Ω           Houst         : 27.6V | EPS<br>PSU<br>APS<br>Alarm |
|----------------------------------------------------------------------------------------------------|----------------------------|
| ¥ 0 ₽                                                                                                    | ý <b>ý</b>                 |

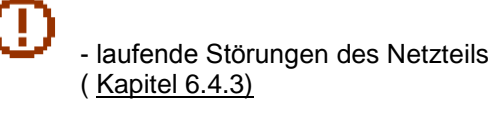

| Faults         |         | 2 |
|----------------|---------|---|
| F02: AUX2 Fuse | fail    |   |
| FU3: LOW HUAZ  | vottage | 2 |
|                | Ĩ~́≉    | Ó |
|                |         |   |

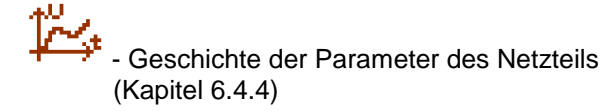

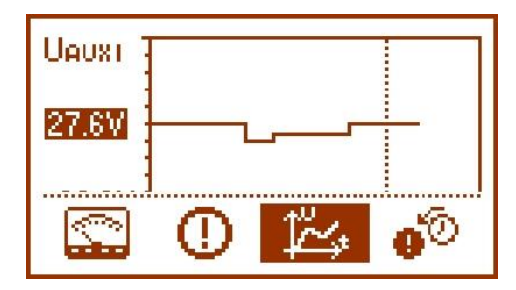

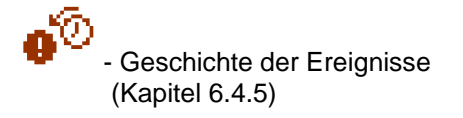

| History of Events           |  |
|-----------------------------|--|
| 2013.10.16 14:23:55 F09     |  |
| 10010 10 10 10 10 00 15 100 |  |
| 🖾 🛈 🏝 🐠                     |  |

# 6.4.2. Bildschirm - laufende Parameter 🖾

Um den Bildschirm einzustellen, soll die "ESC" Taste gedrückt, dann mit den Pfeilen "<" oder ">" das Icon 🖾 gewählt und mit der "SET" Taste bestätigt werden.

Der Bildschirm zeigt die elektrischen Parameter und den Zustand der technischen Ausgänge des Netzteils im Betrieb. Die Beleuchtung des Elementes bedeutet den aktiven Zustand und spiegelt den Zustand der LED Dioden am PCB des Netzteils wieder.

(Tabelle 1, [10]).

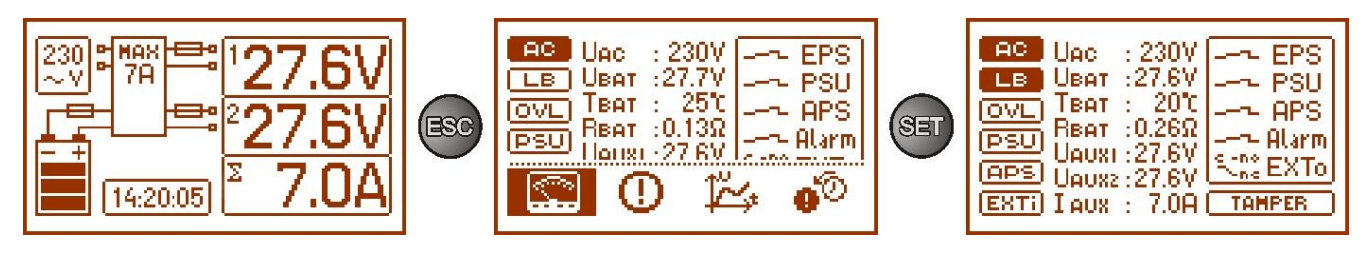

Abb. 10. Bildschirm - Parameter des Netzteils.

#### Tabelle 8. Beschreibung der graphischen Symbole des Bildschirms - Parameter des Netzteils.

| Bildschirmfeld                                                                                            | Beschreibung                                                                                                    | Zusätzliche<br>Informationen |
|----------------------------------------------------------------------------------------------------|----------------------------------------------------------------------------------------------------|------------------------------|
| AC                                                                                                    | <ul> <li>Signalisierung der Spannung ~230 V</li> <li>(Beleuchtung = Netzversorgung ~230 V)</li> </ul>                                                                                                    | Kapitel 7.2.4                |
| LB                                                                                                    | - Signalisierung der Akkuladung<br>(Beleuchtung = Akkuladung)                                                                                                    |                              |
|                                                                                                    | <ul> <li>Signalisierung der Netzteilüberlastung</li> <li>(Beleuchtung = Netzteilüberlastung)</li> <li>Signalisierung der Überschreitung des Stroms "Imax a"</li> <li>(Blinken = überschritten "Imax a")</li> </ul>                                                                                                    | Kapitel:<br>6.10,<br>6.11    |
| (PSU)                                                                                                    | - Signalisierung der Netzteilstörung<br>(Beleuchtung = Netzteilstörung)                                                                                                    | Kapitel:<br>6.4.6<br>6.5     |
| (APS)                                                                                                    | - Signalisierung der Akkustörung<br>(Beleuchtung = Akkustörung)                                                                                                    | Kapitel:<br>6.4.6<br>6.5     |
| (EXTi)                                                                                                    | - Signalisierung des Eingangszustandes EXTi<br>(Beleuchtung = Eingang EXTi aktiv)                                                                                                    | Kapitel:<br>6.4.6<br>6.6     |
| UAC : 230V<br>UBAT : 27.6V<br>TBAT : 20℃<br>RBAT :0.26Ω<br>UAUXI : 27.6V<br>UAUX2 : 27.6V<br>I AUX : 7.0A | $\begin{array}{llllllllllllllllllllllllllllllllllll$                                                                                                    | Kapitel:<br>6.4.4            |
| EPS<br>PSU<br>APS<br>Alarm<br>State EXTo                                                                  | Zustand der technischen Ausgänge des Netzteils:<br>EPS - Signalisierung der Spannung AC<br>Offen = Störung der Versorgung AC<br>geschlossen = Versorgung AC – O.K.<br>PSU - Signalisierung der Netzteilstörung<br>offen = Netzteilstörung<br>geschlossen = Netzteilbetrieb O.K.<br>APS - Signalisierung der Akkustörung<br>offen = Akkustörung<br>geschlossen = Akkus O.K.<br>ALARM - Signalisierung der Sammelstörung<br>ACHTUNG! Auf Zeichnung 2 stellt das Steckersystem einen Zustand<br>ohne Spannung des Relais, was einem Zustand mit Signalisierung einer<br>Störung entspricht.<br>EXTO - Signalisierung des Zustandes des Relaisausgangs | Kapitel:<br>6.4.6<br>6.5     |
| TAMPER                                                                                                    | Zustand des Eingangs TAMPER (Beleuchtung = aktiver Eingang)                                                                                                    | Kapitel:<br>6.7              |

# 6.4.3. Bildschirm - laufende Störungen 🕕

Im Falle der nicht regelrechten, elektrischen Parameter während des Betriebs beginnt das Netzteil die Störung zu signalisieren, in dem es die entsprechende Nachricht am LCD Display anzeigt, die LED Diode ALARM am Paneel aufleuchtet, die Hörsignalisierung einschaltet (wenn sie nicht ausgeschaltet wurde) und den Zustand des dedizierten, technischen Ausgangs ändert.

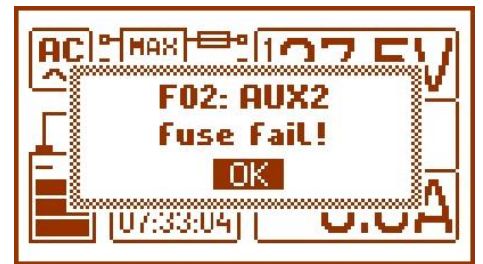

Abb. 11. Die Nachricht signalisiert das Durchbrennen der Sicherung am Ausgang AUX2.

Im gegebenen Moment können gleichzeitig mehrere Störungen vorkommen. Die Art der Störungen, die das Netzteil signalisiert, kann am Bildschirm der Ansicht der laufenden Störung geprüft werden.

Um den Bildschirm einzustellen, soll die "ESC" Taste gedrückt, dann mit den Pfeilen "<" oder ">" das Icon gewählt und mit der "SET" Taste bestätigt werden.

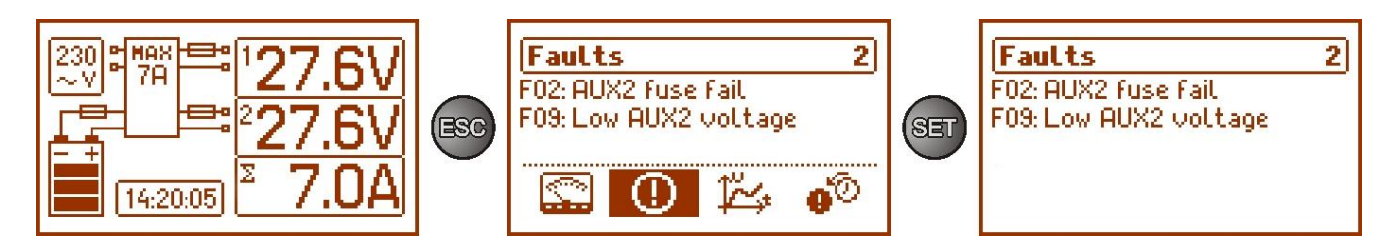

Abb. 12. Bildschirm - laufende Störungen des Netzteils.

Am Bildschirm werden die Schlüssel und die Beschreibung aller Störungen angezeigt. Die Reihenfolge wurde nach der Priorität der Wichtigkeit aufgelistet. Die zuerst angezeigten Störungen haben die höchste Priorität.

Wenn gleichzeitig mehr als 5 Alarmereignisse vorkommen, dann ist die Ansicht der weiteren Ereignisse im nächsten Fenster sichtbar, zu dem man mit Hilfe der Pfeiltasten "<" oder ">" gelangen kann.

#### 6.4.4. Bildschirm - Geschichte der Parameter 🖾

Um den Bildschirm einzustellen, soll die "ESC" Taste gedrückt, dann mit den Pfeilen "<" oder ">" das Icon gewählt und mit der "SET" Taste bestätigt werden.

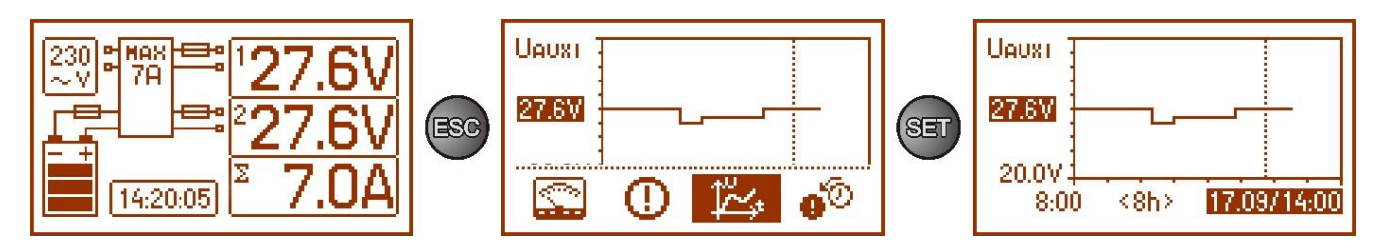

Abb. 13. Bildschirm - Geschichte der Parameter des Netzteils.

Während des normalen Betriebs registriert das Netzteil die Werte der Spannung und der Stromstärke in den Ausgangskreisen und speichert sie im Dauerspeicher. Die Speicherung erfolgt alle 5 Minuten und die Speicherkapazität reicht für 6144 Einträge. Der Speicher wird im Kreiszyklus beschrieben - nach der Vollbeschreibung werden die ältesten Einträge durch die neuesten Einträge ersetzt.

Der Bildschirm der Geschichte der Parameter des Netzteils ermöglicht die Ablesung der im Speicher registrierten Parameter und Nachverfolgung der Werte am Diagramm des Bildschirms. Der Bildschirm besteht aus der Zeitachse, die waagerecht im Unterteil des Diagramms angebracht wird und aus der Wertachse des gewählten Parameters, die senkrecht im linken Teil angebracht wird. Mit den Tasten "<" und ">" kann der Cursor in verschiedene Zeitstellen des Diagramms bewegt werden, um den Wert, in dem der genannte Parameter registriert wurde, abzulesen.

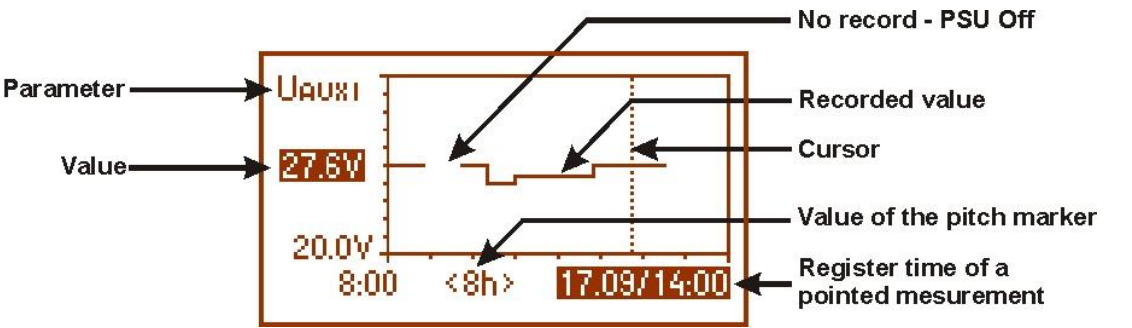

Abb. 14. Bildschirm der Geschichte der Parameter des Netzteils.

Um die Anzeige des registrierten Parameters zu ändern, soll seine Bezeichnung beleuchtet werden, in dem die "SET" Taste gedrückt und dann mit den Tasten "<" oder ">" der gegebene Parameter gewählt wird. Das Wiederdrücken der "SET" Taste verursacht die Beleuchtung des Zeitbereiches des Diagramms, der auch mit den Tasten "<" oder ">" geändert werden kann. Das Wiederdrücken der "SET" Taste ermöglicht die Bewegung des Cursors (senkrechte Strichlinie am Diagramm) mit Hilfe der Tasten "<" und ">" durch die Zeitachse. Auf diese Art und Weise werden auch die Werte der aktuell gewählten Parameter und der Registerzeit beleuchtet, die der Cursor anzeigt.

Unter den vorhandenen Positionen am Diagramm können folgende Werte:

- Momentanwert - registriert am Ende des Messzyklus

- Minimalwert - kleinster Wert, der innerhalb von 5 Minuten registriert wurde

- Maximalwert - größter Wert, der innerhalb von 5 Minuten registriert wurde

folgender Parameter durchgesehen werden:

- U<sub>AC</sub> Spannung des Versorgungsnetzes (~230 V)
- U<sub>AC MIN</sub> Spannung des Versorgungsnetzes minimal
- U<sub>AC MAX</sub> Spannung des Versorgungsnetzes maximal
- **U**<sub>AUX1</sub> Ausgangsspannung AUX1
- UAUX1 MIN Ausgangsspannung AUX1 minimal
- U<sub>AUX1 MAX</sub> Ausgangsspannung AUX1 maximal
- **U**<sub>AUX2</sub> Ausgangsspannung AUX2
- UAUX2 MIN Ausgangsspannung AUX2 minimal
- UAUX2 MAX Ausgangsspannung AUX2 maximal
- I<sub>AUX</sub> Ausgangsstrom
- I<sub>AUX MIN</sub> minimaler Ausgangsstrom
- I<sub>AUX MAX</sub> maximaler Ausgangsstrom

U<sub>BAT</sub> – Akkuspannung

- **U**BAT MIN minimale Akkuspannung
- **U**BAT MAX maximale Akkuspannung

**T**<sub>BAT</sub> – Akkutemperatur

**T**<sub>BAT MIN</sub> – minimale Akkutemperatur

**T**<sub>BAT MAX</sub> – maximale Akkutemperatur

R<sub>BAT</sub> – Resistanz im Akkukreis

Um optimal die am Diagramm angezeigten Werte ablesen und analysieren zu können, kann man in der unteren Achse den Zeitbereich des Diagrammfensters ändern. Folgende Abstände stehen zur Verfügung: <8h> <24h> <2Tage>

<Woche> (wöchentlich)

## 6.4.5. Bildschirm - Geschichte der Ereignisse 🐠

Im Falle der nicht regelrechten, elektrischen Parameter während des Betriebes beginnt das Netzteil die Störung zu signalisieren, in dem es die entsprechende Nachricht zyklisch die Beleuchtung des LCD Displays ein- und ausschaltet, die LED Diode ALARM am Paneel aufleuchtet, die Hörsignalisierung einschaltet (wenn sie nicht ausgeschaltet wurde). In diesem Moment werden auch die entsprechenden, technischen Ausgänge aktiviert.

Um den Bildschirm der Ereignisgeschichte einzustellen, soll die "ESC" Taste gedrückt, dann mit den Pfeilen "<" oder ">" das Icon <sup>6</sup> gewählt und mit der "SET" Taste bestätigt werden.

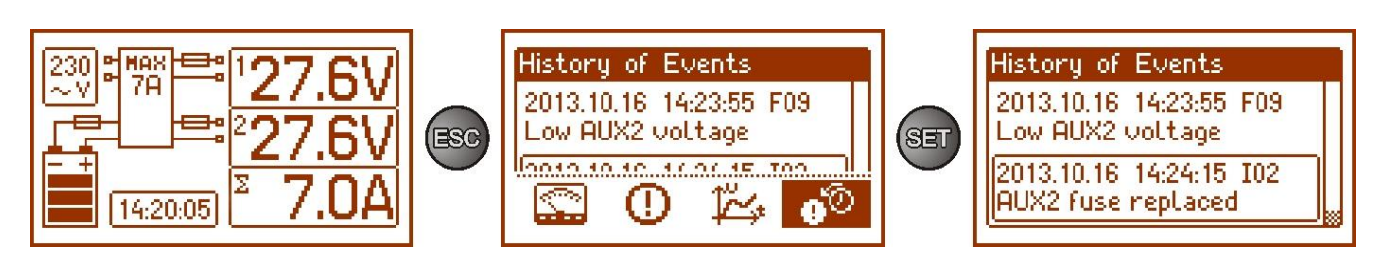

Abb. 15. Bildschirm der Geschichte der Ereignisse.

Der Bildschirm der Ereignisgeschichte des Netzteils ermöglicht das Durchschauen der Ereignisse, die durch die interne Diagnostikanlage registriert werden. Im Speicher können 2048 Ereignisse registriert werden, die die Information über die Art, die Zeit der Störung und über die Werte der anderen elektrischen Parameter bringen. Zusätzlich auf Grund der abgelesenen Parameter schreibt die Diagnostikanlage den für angegebenes Ereignis charakteristischen Code zu.

Die Betriebsgeschichte kann mit Hilfe der Tasten "<" oder ">" durchgesehen werden. Die Ereignisgeschichte kann in zwei Modi durchgesehen werden: Kurzmodus (Datum, Zeit, Code und Beschreibung der Störung) und Vollmodus mit zusätzlicher Information über elektrische Werte und den Zustand der Ein- und Ausgänge. Zwischen den Modi kann mit Hilfe der "SET" Taste umgeschaltet werden.

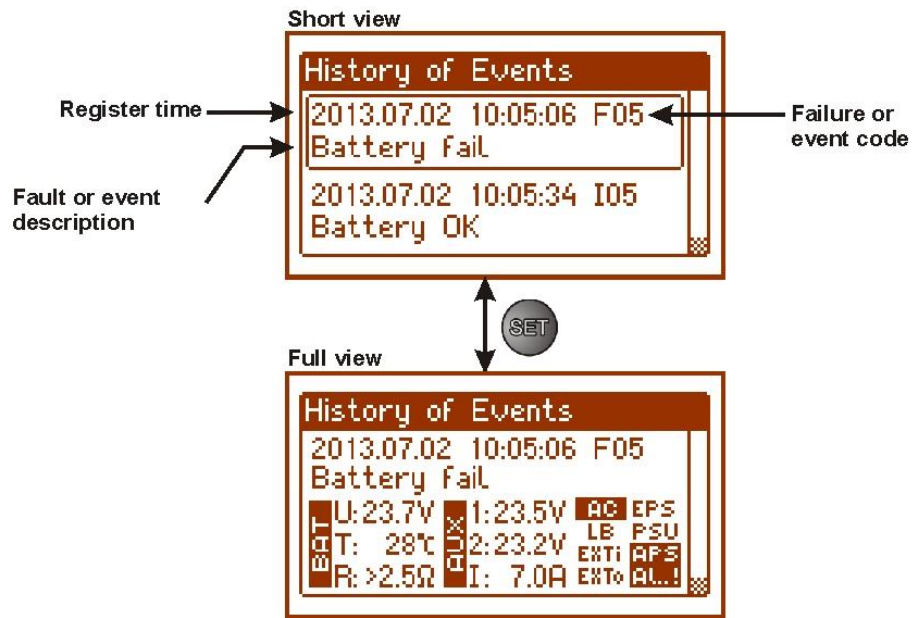

Abb. 16. Beschreibung des Bildschirms der Ereignisgeschichte

Im Kapitel 6.4.6 werden alle Coden der Ereignisse gesammelt, die während des Betriebs des Netzteils vorkommen können. Die einzelnen Coden werden durch die entsprechende, optische Signalisierung am Paneel, Hörsignalisierung und die Einschaltung des dedizierten, technischen Ausgangs begleitet.

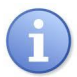

In der Geschichte des neuen Netzteils befinden sich die gespeicherten Ereignisse, die ein Ergebnis der durchgeführten Leistungsteste während der Produktion sind.

#### 6.4.6. Verzeichnis der Störungscoden und Nachrichten.

Das Netzteil signalisiert den Zustand des eigenen Betriebs mit entsprechendem Code. Die Coden wurden in zwei Gruppen geteilt: mit Anfangsbuchstabe "F" und "I".

Die Coden mit Buchstabe "F" bedeuten die Störung. Die Coden mit Buchstabe "I" informieren über korrekten Betrieb des Netzteils oder über Beseitigung der Störung, die z.B. mit Erneuerung der Sicherung verbunden ist: "103 – BAT Sicherung erneuert".

| Tabelle 9. | . Verzeichnis c | der Coden | der Netzteilstörung |
|------------|-----------------|-----------|---------------------|
|------------|-----------------|-----------|---------------------|

| Störun<br>gscod<br>e | Nachricht                                                  | Anregung<br>der<br>technischen<br>Ausgänge | Ursachen, Bemerkungen                                                                                                    | Zusätzliche<br>Information<br>en |
|----------------------|------------------------------------------------------------|--------------------------------------------|----------------------------------------------------------------------------------------------------|----------------------------------|
| F01                  | AC-Versorgungsausfall!                                     | EPS FLT<br>ALARM                           | - keine Netzspannung AC<br>- durchgebrannte Netzsicherung F <sub>MAIN</sub>                                                                                      |                                  |
| F02                  | Defekte AUX1-<br>Sicherung!                                | PSU FLT                                    | - durchgebrannte Netzsicherung F <sub>AUX1</sub>                                                                                                    |                                  |
| 102                  | Defekte AUX2-<br>Sicherung!                                | ALARM                                      | - durchgebrannte Netzsicherung F <sub>AUX2</sub>                                                                                                    |                                  |
| F03                  | Defekte BAT-<br>Sicherung!                                 | APS FLT<br>ALARM                           | <ul> <li>durchgebrannte Netzsicherung F<sub>BAT</sub></li> <li>Kurzschluss im Akkukreis</li> <li>Kurzschluss im Kreis der Ausgänge AUX1 oder<br/>AUX2</li> </ul> |                                  |
| F04                  | Ausgang überbelastet!                                      | PSU FLT<br>ALARM                           | Überlastung des Netzteils                                                                                                    | Kapitel 6.10                     |
| F05                  | Batterie unterladen!                                       | APS FLT<br>ALARM                           | - verbrauchte Akkus<br>- unterladene Akkus                                                                                                    | Kapitel 8                        |
| F06                  | Hohe AUX1-Spannung!<br>Hohe AUX2-Spannung!                 | PSU FLT<br>ALARM                           | - Ausgangsspannung höher als 29.2 V                                                                                                    |                                  |
| F08                  | Defekter Ladungskreis!                                     | PSU FLT<br>ALARM                           | <ul> <li>eingestellte Ausgangsspannung des Netzteils zu<br/>niedrig, unter 26 V</li> <li>Beschädigung des Ladekreises des Netzteils</li> </ul>                   |                                  |
| F09                  | Niedrige AUX1-<br>Spannung!<br>Niedrige AUX2-<br>Spannung! | PSU FLT<br>ALARM                           | - Ausgangsspannung niedriger als 26 V                                                                                                    |                                  |
| F10                  | Niederspannung der<br>Batt.!                               | APS FLT<br>ALARM                           | - Akkuspannung senkt unter 23 V (während des Akkubetriebes)                                                                                                    |                                  |
| F11                  | Niedersp.der Battaus!                                      | APS FLT<br>ALARM                           | - Akkuspannung senkt unter 20 V (während des Akkubetriebes)                                                                                                    | Kapitel 8.4                      |
| F12                  | Externer Eingang EXTi!                                     | ALARM                                      | - Ansprechen des Eingangs der Sammelstörung<br>EXTi                                                                                                    | Kapitel 6.6                      |
| F14                  | Ausfall des Temp<br>sensors!                               | PSU FLT<br>ALARM                           | <ul> <li>Thermorelais beschädigt</li> <li>Thermorelais ausgeschaltet</li> </ul>                                                                                  | Kapitel 8.7                      |
| F15                  | Hohe Batterietemp.!                                        | PSU FLT<br>ALARM                           | <ul> <li>zu hohe Umgebungstemperatur des Netzteils</li> <li>überladene Akkus</li> <li>beschädigte Akkus</li> </ul>                                               | Kapitel 8.7                      |
| F16                  | Keine Batterie!                                            | APS FLT<br>ALARM                           | - Akkus nicht angeschlossen                                                                                                    | Kapitel 8.1                      |
| F17                  | Defekte Batterie!                                          | APS FLT<br>ALARM                           | - Akkus tief entladen, Spannung unter 20 V                                                                                                    | Kapitel 8                        |
| F18                  | Hohe Res. Batt<br>kreises!                                 | APS FLT<br>ALARM                           | <ul> <li>verbrauchte Akkus</li> <li>lose Anschlussleitungen der Akkus</li> </ul>                                                                                 | Kapitel 8.6                      |
| F19                  | Hohe AC-Spannung!                                          | PSU FLT<br>ALARM                           | - Netzspannung über 254 V AC                                                                                                    |                                  |
| F20                  | Niedrige AC-Spannung!                                      | PSU FLT<br>ALARM                           | - Netzspannung unter 195 V AC                                                                                                    |                                  |
| F21                  | Netzteilhaube offen!                                       | PSU FLT<br>ALARM                           |                                                                                                    | Kapitel 6.7                      |
| F50-<br>F54          | Innenbesch. des Netzg.                                     | PSU FLT<br>ALARM                           | - Servicecoden                                                                                                    |                                  |
| F60                  | Keine Kommunikation                                        | PSU FLT<br>ALARM                           | - keine Kommunikation mit LCD Desktop                                                                                                    |                                  |
| F61-<br>F64          | Defektes Kontrollpanel                                     | PSU FLT<br>ALARM                           | - Servicecoden                                                                                                    |                                  |
| F65                  | Zugriff freigegeben                                        |                                            | - Entsperrung der Kennwörter                                                                                                    |                                  |

#### Tabelle 10. Verzeichnis der Coden der Netzteilberichten

| code des<br>Berichts | Beschreibung           |
|----------------------|------------------------|
| 100                  | Start des Netzgeräts   |
| l01                  | AC-Versorgung wieder   |
| 10.2                 | AUX1-Sicherung ersetzt |
| 102                  | AUX2-Sicherung ersetzt |
| 103                  | BAT-Sicherung ersetzt  |
| 104                  | Batterie angeschlossen |
| 105                  | Batterie OK            |
| 106                  | Batterietemp. OK       |
| 107                  | AC-Spannung OK         |
| 108                  | EXTo-Ausgang EIN       |
| 109                  | EXTo-Ausgang AUS       |
| l10                  | Batterietest – START   |
| l11                  | Netzteilhaube geschl.  |
| l12                  | Imax_a-Strom überschr. |
| l13                  | Strom unter Imax_a     |

## 6.5. technische Ausgänge.

Das Netzteil besitzt die galvanisch abisoliertenSignalisierungsausgänge, die den Zustand nach dem bestimmten Ereignis ändern:

• EPS FLT – Signalisierungausgang des Netzschwundes 230 V.

Der Ausgang signalisiert den Netzschwund 230 V. Im normalen Zustand bei der vorhandenen Spannung 230 V ist der Ausgang geschlossen, im Falle des Spannungsschwundes schaltet das Netzteil den Ausgang in Offenzustand nach Ablauf der Zeit, die durch Funktion "Verzögerung des EPS Ausgangs" bestimmt wurde, um (Kapitel 7.2.4).

#### APS FLT – Signalisierungsausgang der Akkustörung

Der Ausgang signalisiert die Störung des Akkukreises. Im normalen Zustand (bei korrektem Betrieb) ist der Ausgang geschlossen, im Falle der Störung wird der Ausgang in Offenzustand umgeschaltet. Die Störung kann durch folgende Ereignisse hervorgerufen werden:

- kaputte Akkus
- unterladene Akkus
- nicht angeschlossene Akkus
- hohe Resistenz des Akku-Kreises
- Akkuspannung unter 23 V (während des Akkubetriebs)
- durchgebrannte Akkusicherung
- Unterbrechung des Akkukreises

#### • PSU FLT – Signalisierungsausgang der Netzteilstörung

Der Ausgang signalisiert die Störung des Netzteils. Im normalen Zustand (bei korrektem Betrieb) ist der Ausgang geschlossen, im Falle der Störung wird der Ausgang in Offenzustand umgeschaltet. Die Störung kann durch folgende Ereignisse hervorgerufen werden:

- Ausgangsspannung U<sub>AUX1, AUX2</sub> niedriger als 26 V
- Ausgangsspannung U<sub>AUX1, AUX2</sub> höher als 29,2 V
- Beschädigung des Ladekreises der Akkus
- durchgebrannte Sicherung F<sub>AUX1</sub> oder F<sub>AUX2</sub>
- Überschreitung des Nennstroms des Netzteils
- Ansprechen des Spannungssteigerungsschutzes
- Netzspannung über 254 V AC
- Netzspannung unter 195 V AC
- Zu hohe Temperatur der Batterien über 65°C
- Thermorelais kaputt, t < -20°C oder t > 80°C
- Netzteildeckel offen TAMPER
- Beschädigung im Netzteil
- Beschädigung des LCD Desktops

Technische Ausgänge wurden mit Erhaltung der galvanischen Isolation zwischen den Systemen des Netzteils und den angeschlossenen Anlagen realisiert.

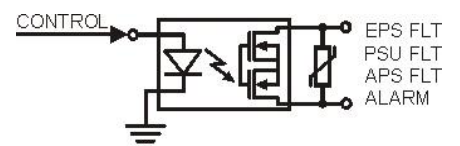

Abb. 17. Schaltplan der technischen Ausgänge.

#### • ALARM - Ausgang der Signalisierung einer Sammelstörung.

Der Ausgang signalisiert eine Sammelstörung. Das Erscheinen einer Störung an einer der Ausgänge EPS, PSU, APS oder an dem Ausgang EXTi verursacht das Entstehen eines Signals der Sammelstörung ALARM.

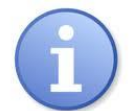

**ACHTUNG!** Auf Zeichnung 2 stellt das Steckersystem einen Zustand ohne Spannung des Relais, was einem Zustand mit Signalisierung einer Störung entspricht Sammelstörung des Netzgeräts.

### 6.6. Eingang der Sammelstörung EXTi.

Technischer Eingang EXTi (external input) ist ein Eingang der Signalisierung der Sammelstörung, der zum Anschluss der zusätzlichen Fremdanlagen bestimmt ist, die das Störungssignal generieren. Die Spannung am Eingang EXT IN verursacht die Generierung der Netzteilstörung, Speicherung der Information über Ereignis im Innenspeicher und Errichtung des Störungssignals am Ausgang ALARM.

Technische Ausgänge wurden mit Erhaltung der galvanischen Isolation zwischen den Systemen des Netzteils und der angeschlossenen Anlage realisiert.

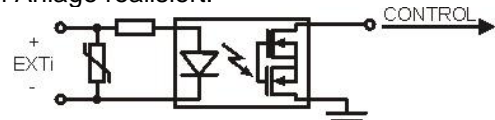

Abb. 18. Schaltplan der Eingänge EXTi.

Die Art und Weise der Verbindung der Fremdanlagen mit dem Eingang EXTi wurde am unteren Schaltplan dargestellt. Als Signalquelle können die OC Ausgänge (open collector) oder Relaisausgänge verwendet werden.

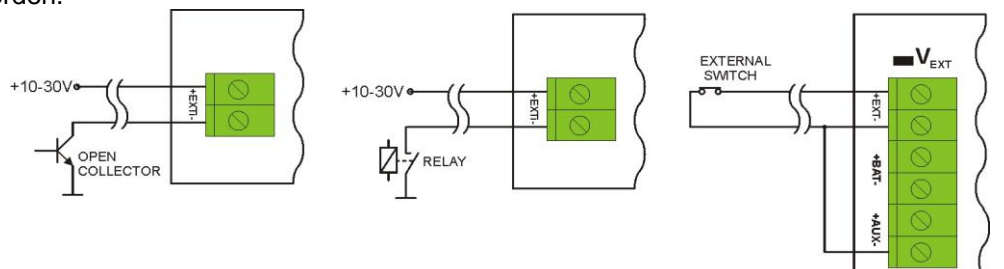

Abb. 19. Anschlussbeispiele.

In Ausführung mit Fremdwahlschalter soll der Anker V<sub>EXT</sub> montiert werden, der zur Polarisation des Eingangskreises EXTi dient und in dieser Konfiguration notwendig ist.

Der EXTi Eingang wurde zur Zusammenarbeit mit den Sicherungsmodulen angepasst, die das Störungssignal im Falle des Durchbrennens der Sicherung in beliebiger Ausgangssektion generieren (Kapitel 6.8). Um die korrekte Funktionierung der Leiste mit Eingang EXTi des Netzteils sicherzustellen, soll die Verbindung gemäß der unteren Zeichnung ausgeführt und der Anker V<sub>EXT</sub> montiert werden.

#### EN54-7A40LCD

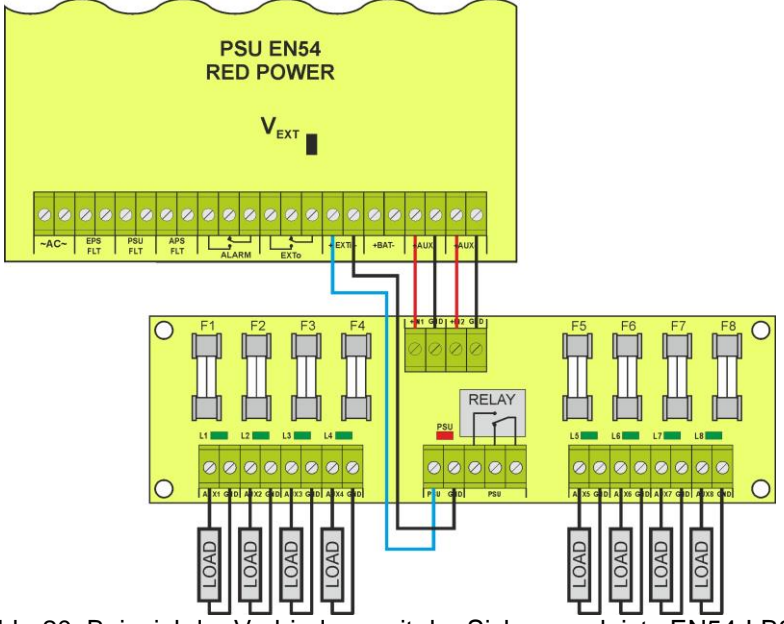

Abb. 20. Beispiel der Verbindung mit der Sicherungsleiste EN54-LB8.

### 6.7. Signalisierung der Öffnung des Deckels - TAMPER

Das Netzteil wurde mit dem Mikroschalter Tamper ausgerüstet, der die Öffnung des Netzteildeckels signalisiert.

In fabrikmässiger Ausführung wird das Netzteil mit nicht verbundener Leitung des Tampers geliefert. Die Funktion der Signalisierung muss aktiviert werden, zu diesem Zweck soll der Anker vom Tamperanschluss entfernt (Abb. 2 [12]) und an diese Stelle der Stecker mit Tamperleitung angeschlossen werden.

Jede Öffnung des Deckels verursacht die Generierung des Störungssignals an den technischen Ausgängen PSU FLT, ALARM, und Registrierung des Ereignisses im Innenspeicher des Netzteils.

# 6.8. Erweiterung der Ausgangsanzahl mit Hilfe der optionalen Sicherungsmodule EN54-LB4 oder EN54-LB8.

Das Netzteil besitzt zwei unabhängig gesicherte Ausgänge zum Anschluss der Empfänger AUX1 und AUX2. Wenn dem Netzteil die anderen Empfänger angeschlossen werden, ist die Sicherung jedes Empfängers mit unabhängiger Sicherung nötig. Solche Lösung erlaubt, den Ausfall des ganzen Systems im Falle der Beschädigung (Kurzschluss an der Linie) eines der angeschlossenen Empfänger zu vermeiden.

Das optionale 4-Kanäle-Sicherungsmodul EN54-LB4 oder 8-Kanäle-Sicherungsmodul EN54-LB8, für das die Montagestelle im Gehäuse (Abb. 4) geplant wurde, ermöglicht solche Sicherung. Auf der Abbildung unten wurde die Verbindung des Netzteils, Sicherungsmoduls und der Empfänger dargestellt.

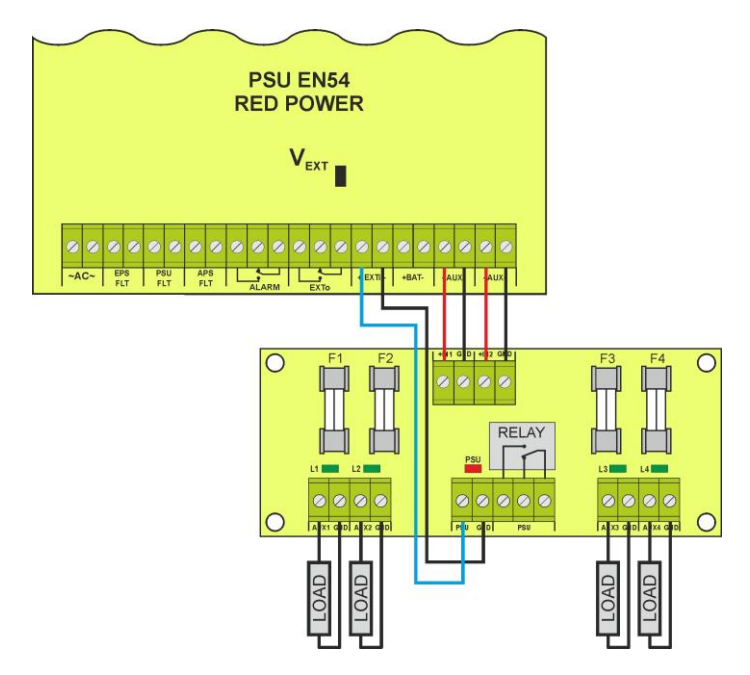

Abb. 21. Anschluss des Sicherungsmoduls.

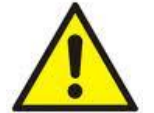

Bei der Installation des Sicherungsmoduls im Netzteil soll der Parameter der Stromentnahme für Eigenbedürfnisse des Netzteils berücksichtigt werden, die zur Berechnung der Bereitschaftszeit genutzt wird (Kapitel. 8.8).

Sicherungsmodul abhängig von der Ausführung ermöglicht den Anschluss von 4 oder 8 Empfängern zum Netzteil. Der Zustand der Ausgänge wird durch die grünen LED Dioden signalisiert.

Das Durchbrennen der Sicherung der Leiste wird folgend signalisiert:

- Erlöschen der entsprechenden LED Diode: L1 für AUX1 etc.
- Erlöschen der roten LED Diode:
- Einschaltung des technischen Ausgangs PSU (Zustand hi-Z)

- Umschaltung des Relaisausgangs PSU in spannungslosen Zustand (Kontakte wie auf der Abbildung 21).

Außerdem wird das Durchbrennensignal zum Eingang der Sammelstörung des Netzteils EXTi übergeben, infolge dessen das Netzteil die Störung am Ausgang ALARM meldet und die entsprechende Nachricht im Speicher speichert.

Der Relaisausgang der Sicherungsleiste PSU kann zusätzlich zur Fernkontrolle des Zustandes dienen, z.B. optische Fremdsignalisierung.

#### 6.9. Spannungssteigerungsschutz OVP des Netzteilausgangs.

Wenn am Ausgang des Impulsgleichhalters die Spannung mit Wert über 30,5 V±0.5 V erscheint, schaltet das System die Versorgung von den Ausgängen ab, um die Akkus und Empfänger gegen Beschädigung zu schützen. Die Ausgänge werden in diesem Fall aus Akkus versorgt. Das Ansprechen des Systems wird durch die gelbe LED Diode OVP auf der PCB Platte des Netzteils und Änderung des Zustandes der technischen Ausgänge PSU FLT und ALARM signalisiert.

#### 6.10. Überlastung des Netzteils.

Das Netzteil besitzt die Kontrollleuchte LED OVL (overload) auf PCB, die über die Überlastung des Ausgangs informiert. Wenn der Nennstrom des Netzteils überschritten wird, leuchtet die Kontrollleuchte auf und MP beginnt mit Bedienung des speziell implementierten Verfahrens. Abhängig von Dauer und Grad der Überlastung des Netzteils kann MP über Ausschaltung der Ausgänge AUX1 und AUX2 und über Übergang in den Akkubetrieb entscheiden. Die Ausgänge werden wieder nach 1 Minute eingeschaltet.

Der Zustand der Überlastung des Netzteils wird mit der Änderung des Zustandes der technischen Ausgänge PSU FLT und ALARM signalisiert.

## 6.11. Signalisierung der Überschreitung des Stroms "Imax a"

Wenn während des Betriebes des Netzteils der Nennstrom "Imax a" überschritten wird, nach 30s informiert der MP über diesen Zustand mit blinkender Kontrollleuchte LED OVL (overload) auf PCB. Zusätzlich erscheint die blinkende Information am Hauptbildschirm des LCD Displays:

## I<sub>MAX\_A</sub>!

Die Information über Überschreitung des "Imax a" Stroms wird im Speicher registriert, und um das Netzteils gegen Überlastung zu schützen, wird der Ladestrom der Akkus begrenzt.

#### 6.12. Kurzschluss des Netzteilausgangs

Im Falle des Kurzschlusses des Ausgangs AUX1 oder AUX2 erfolgt das Dauerdurchbrennen einer der Sicherungen F<sub>AUX1</sub>, F<sub>AUX2</sub>. Die Wiederherstellung der Spannung am Ausgang bedarf des Sicherungswechsels.

# 7. Einstellung des Netzteils.

Das Netzteil verfügt über Konfigurationsmenü, in dem die Konfiguration der Einstellungen durch die Änderung oder Anregung von manchen Parametern durchgeführt werden kann. Um in den Einstellungsmodus zu gelangen, soll aus der Ebene des Hauptbildschirms die Taste "SET" gedrückt werden.

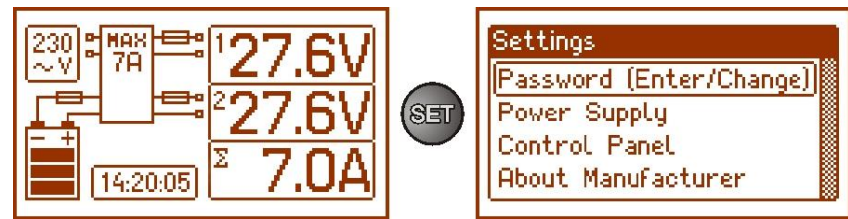

Abb. 22. Bildschirm der Einstellungen des Netzteils.

## 7.1. Zugriffskennwort.

Das Netzteil bedient 2 Zugriffsebenen zur Konfiguration, die die Möglichkeit der Änderungen der Einstellungen des Netzteils aus der Ebene des LCD Displays beschränkt. Beide Ebenen werden durch die separaten Kennwörter geschützt.

Installateur-Kennwort - voller Zugriff zu den Einstellungen des Netzteils Benutzer-Kennwort - sperrt den Zugriff des Benutzers zum Menü der Einstellungen "Netzteil"

#### Tabelle 11. Zugriffsbereich.

| KENNWORT     | Zugriffsbereich            |                             |  |
|--------------|----------------------------|-----------------------------|--|
|              | Einstellungen<br>"Desktop" | Einstellungen<br>"Netzteil" |  |
| INSTALLATEUR | •                          | •                           |  |
| BENUTZER     | •                          | -                           |  |

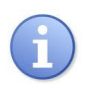

Betriebseinstellungen der Kennwörter:

Benutzer-Kennwort – 1111 Installateur-Kennwort – 1234

#### 7.1.1. Einführung des Kennwortes.

Wenn der Zugriff zur Konfiguration des Netzteils durch Anregung des Installateur- oder Benutzer-Kennwortes gesperrt wurde, soll die Konfiguration des Netzteils auf folgende Art und Weise entsperrt werden:

 mit Tasten ,<" oder ,>" Menü Kennwort (angeben/ändern) einstellen

- Taste "SET" drücken, nächstes Fenster mit vorhandenen Kennwortebenen erscheint

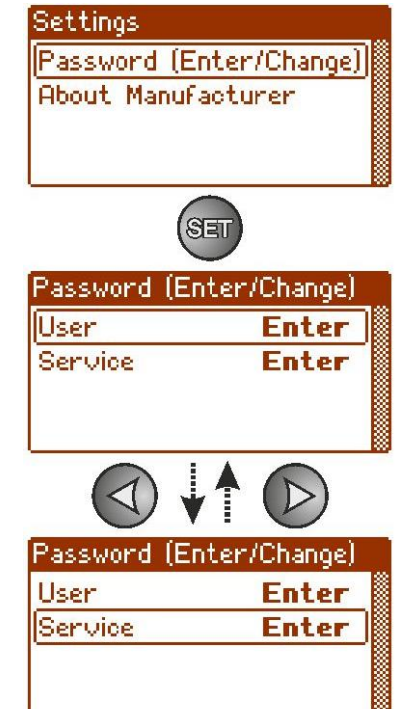

- mit Tasten "<" oder ">" die entsprechende Kennwortebene wählen

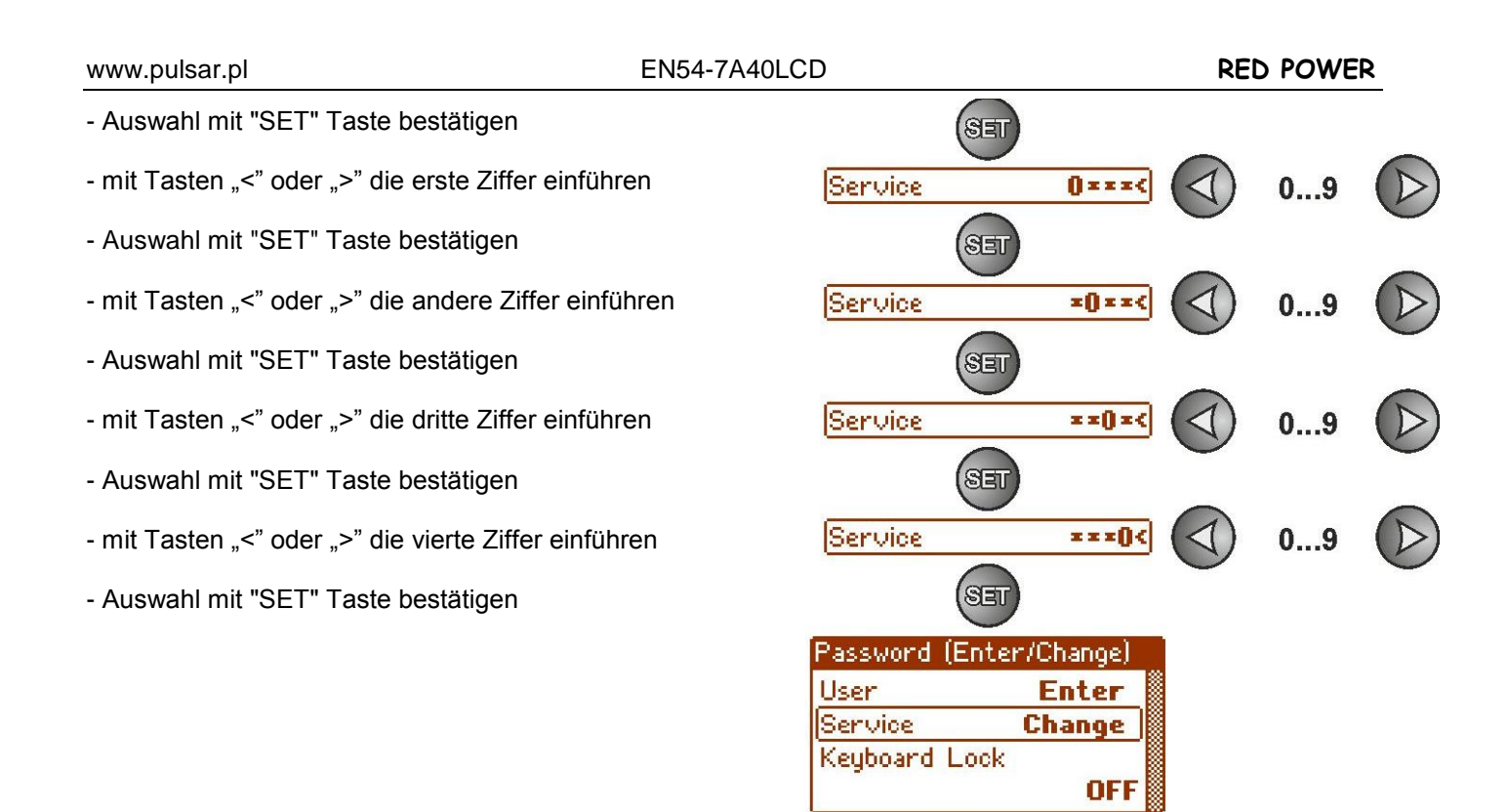

Wenn das eingeführte Kennwort inkorrekt ist, erscheint der Bericht:

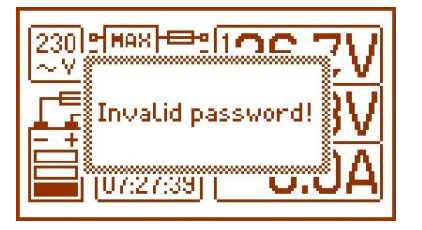

Abb. 23. Bericht nach Einführung des falschen Kennwortes der Tastatur.

Nach erneuerter Einführung des Kennwortes wird der Zugriff zu den Einstellungen des Netzteils entsperrt. Die Einstellungen des Netzteils werden automatisch nach 5 Minuten ohne Aktivität mit Kennwort wieder gesperrt.

#### 7.1.2. Änderung des Kennwortes.

Nach Einführung des korrekten Kennwortes kann es geändert werden. Zu diesem Zweck soll das zur Änderung bestimmte Kennwort (Installateur- oder Benutzer-Kennwort) gewählt und das neue Kennwort angegeben werden.

#### 7.1.3. Ausschaltung des Kennwortzugriffes.

Wenn für den Zugriff zu den Einstellungen des Netzteils kein Kennwort nötig ist, kann es ausgeschaltet werden. Der Zugriff zu den Einstellungen des Netzteils wird nicht automatisch nach 5 Minuten ohne Aktivität gesperrt. Die Funktion wird durch Einführung des neuen Kennwortes "0000" ausgeschaltet.

Das Benutzer-Kennwort **"0000**" entsperrt den Zugriff aus der Benutzer-Ebene. Das Installateur-Kennwort **"0000**" entsperrt den Zugriff aus der Installateur-Ebene.

#### 7.1.4. Löschen des Kennwortes.

Wenn die Kennwörter verloren werden, kann das Verfahren durchgeführt werden, das die Festlegung der neuen Kennwörter ermöglicht.

Verfahren:

- a) Das Netzteil vom AC Netz und von Akkus für mindestens 10 Sekunden trennen.
- b) Den Anker Z2 auf PCB des Netzteils einlegen (Abb. 2 [8])
- c) Akkus anschließen und die Netzversorgung AC einschalten.
- d) Den Anker Z2 bis 5 Sekunden nach Einschaltung des Netzteils entfernen.
- e) Auf dem Display des Netzteils erscheint der Bericht "Zugriff entsperrt",
- f) mit Taste "SET" bestätigen.
- g) Im Menü "Einstellungen -> Kewnnwort" können die Kennwörter geändert werden.

#### 7.1.5. Tastatursperre.

Bei Aktivierung des Zugriffs zu den Einstellungen des Netzteils durch Festlegung der Kennwörter kann gewählt werden, ob auch die Tasten des Vorderpults gesperrt werden sollen. Die Option **"Tastatursperre**"gibt solche Möglichkeit.

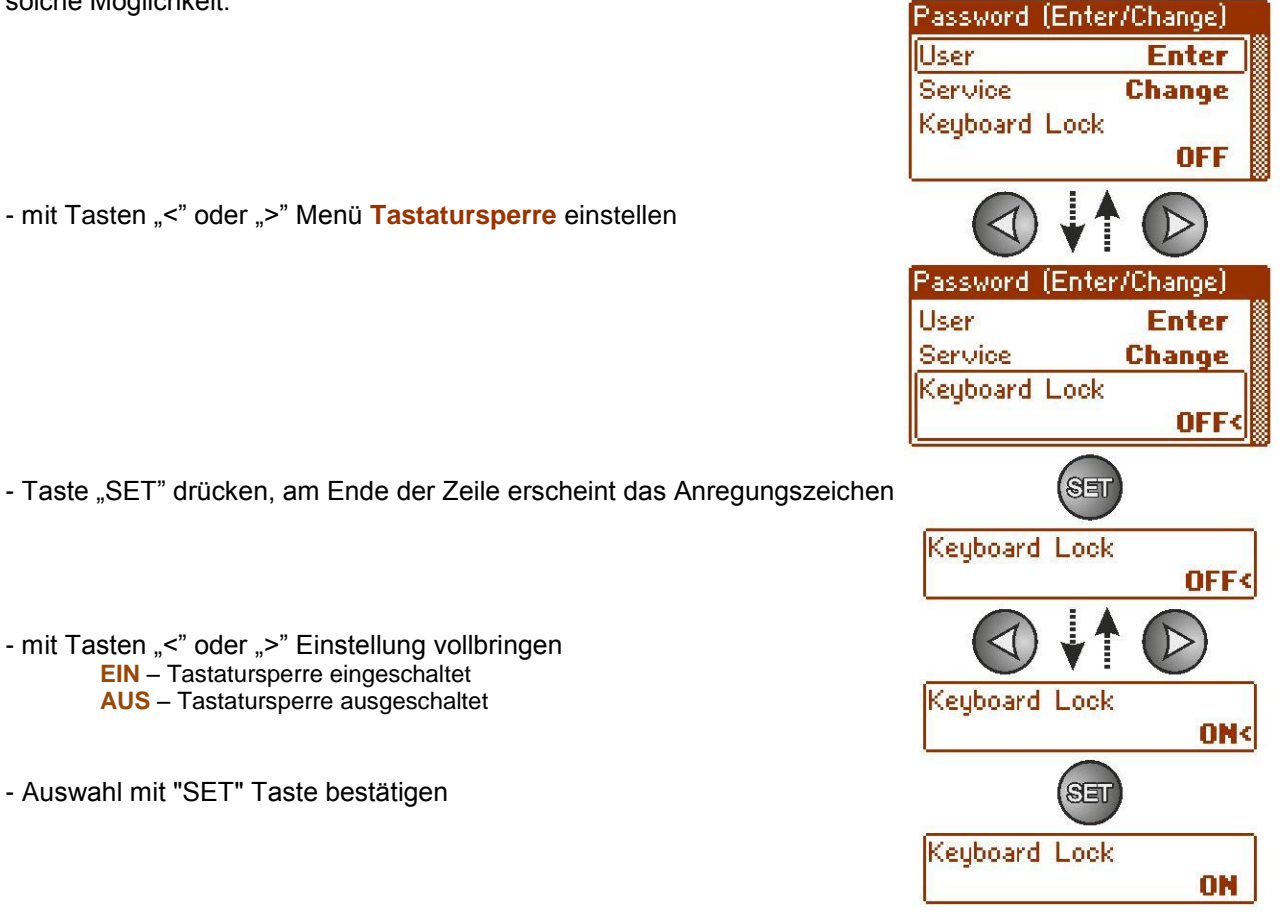

Wenn die Tastatursperre eingeführt wurde, wird nach 5 Minuten ohne Aktivität der Tasten die Sperre aktiviert. Nach dieser Zeit mit Drücken der beliebigen Taste wird der Bildschirm mit Anforderungen der Angabe des Zugriffskennwortes hervorgerufen. Das Kennwort soll mit Tasten "<" oder ">" gemäß der obigen Beschreibung eingeführt werden.

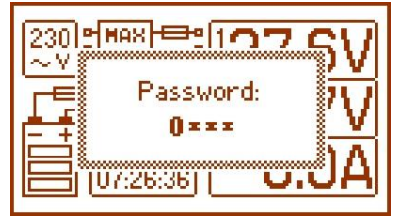

Abb. 24. Anforderung der Einführung des Tastaturkennwortes.

Die korrekte Einführung des Benutzer-Kennwortes entsperrt den Zugirff zu den Einstellungen des Netzteils aus der Benutzer-Ebene und die Einführung des Installateur-Kennwortes entsperrt den Zugriff zu den Einstellungen des Netzteils aus der Installateur-Ebene - Vollzugriff.

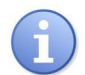

Die Einstellungen des Netzteils werden automatisch nach 5 Minuten ohne Aktivität mit Kennwort wieder gesperrt.

## 7.2. Netzteil.

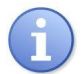

Die Funktion Menü "Netzteil" ist nur nach korrekter Einführung des Installateur-Kennwortes sichtbar.

Die Auswahl der Postion "Netzteil" im Menü Einstellungen ermöglicht den Übergang zum nächsten Menü, aus dem die Einstellungen des Netzteils vollständig konfiguriert werden können: Akkutest ein/aus, Hörsignalisierung ein/aus, EXTo Ausgänge ein/aus, Einstellung der Verzögerung der Ausgangssignalisierung EPS, Einstellung der Kommunikationsparameter. Nach Einführung der notwendigen Einstellungen werden sie im Dauerspeicher des Netzteils gespeichert, der gegen Datenverlust im Falle der Störung oder Ausfall der Versorgungsspannung schützt.

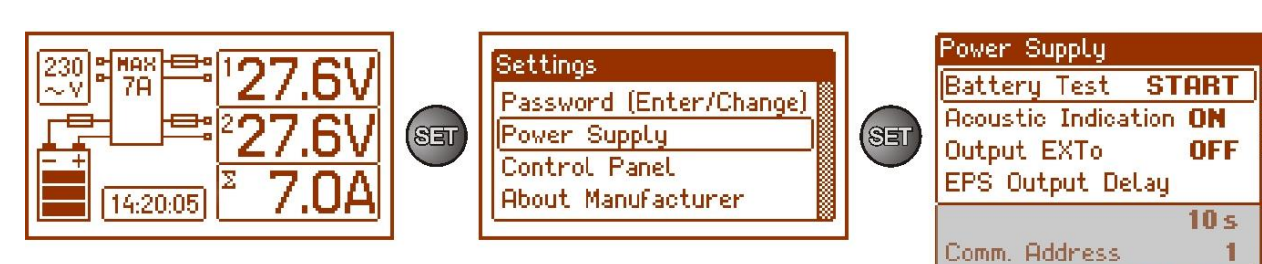

Abb. 25. Bildschirm "Netzteil".

#### Tabelle 12. Beschreibung des Bildschirms "Netzteil".

| Position                        | Beschreibung                                                                                                    | Zusätzliche<br>Informationen |
|---------------------------------|----------------------------------------------------------------------------------------------------|------------------------------|
| Akkutest                        | START – Ausführung des Akkutests                                                                                                    | Kapitel<br>7.2.1 und 8.5     |
| Hörsignalisierung               | EIN – Hörsignalisierung eingeschaltet<br>AUS – Hörsignalisierung ausgeschaltet                                                                                  | Kapitel<br>7.2.2             |
| Ausgang EXTo                    | EIN – Relais eingeschaltet<br>AUS – Relais ausgeschaltet                                                                                                    | Kapitel<br>7.2.3             |
| Verzögerung des<br>Ausgangs EPS | Konfiguration der Verzögerungszeit der Signalisierung des<br>Netzschwundes ~230 V:<br>- 10s (Fabrikeinstellungen)<br>- 1Min<br>- 10Min<br>- 30Min               | Kapitel<br>7.2.4             |
| Kommunikationsadresse           | <ul> <li>1÷ 247 Adresse des Netzteils, die w\u00e4hrend der<br/>Kommunikation mit PC erforderlich ist</li> <li>1 – Fabrikeinstellung</li> </ul>                 | Kapitel<br>7.2.5             |
| Übertragung                     | bestimmt die Geschwindigkeit und Kommunikationsprotokoll<br>9.6k 8N2<br>9.6k 8E1<br>9.6k 8O1<br>:<br>115.2k 8N2<br>115.2k 8E1 (Fabrikeinstellung)<br>115.2k 8O1 | Kapitel<br>7.2.6             |

#### 7.2.1. Ausführung des Akkutests.

Die Funktion bewirkt die Ausführung des Tests der Akkus (Kapitel 8.5), die mit dem Netzteil verbunden sind. Wenn das Ergebnis des Test negativ ist, wird das durch das Netzteil mit entsprechendem Bericht, Einschaltung der Hörsignalisierung und Änderung des Zustandes der Ausgänge APS FLT und ALARM signalisiert

- mit Tasten "<" oder ">" Menü Akkutest einstellen

- Taste "SET" drücken, am Ende der Zeile erscheint das Anregungszeichen

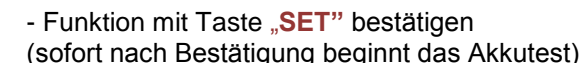

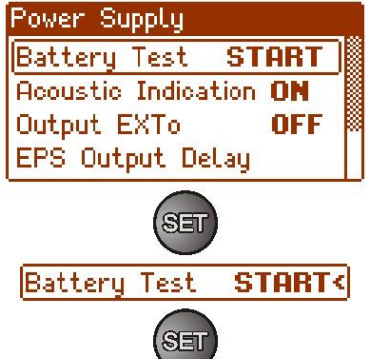

Transmission115.2k8E1

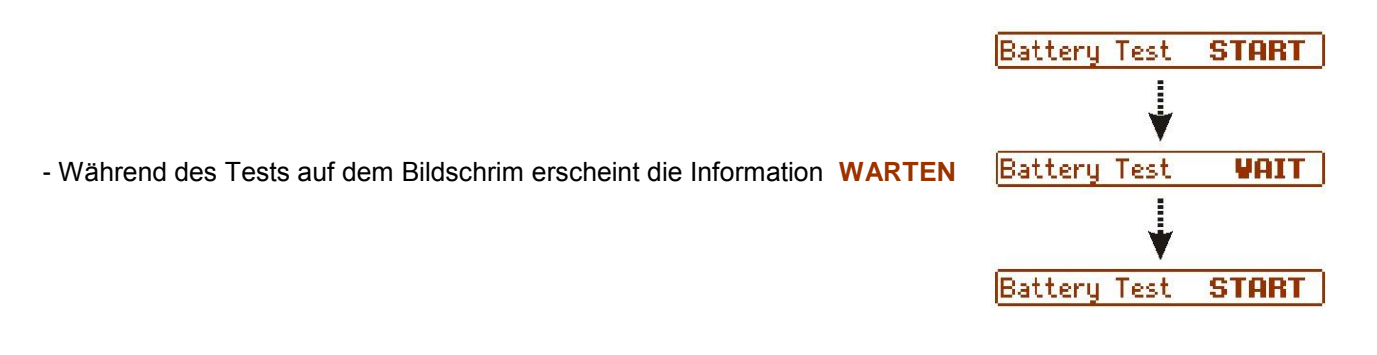

#### 7.2.2. Ein-/Ausschalten der Hörsignalisierung

Die Notfallsituationen, die während des Betriebes des Netzteils vorkommen können, werden akustisch signalisiert. Die Häufigkeit und Menge der Signale hängt vom Typ des Ereignisses ab (Kapitel 6.4.6).

| Nr. | Beschreibung                              | Ereignis                                                      |
|-----|-------------------------------------------|---------------------------------------------------------------|
| 1   | 1 Signal alle 10 Sekunden,<br>Akkubetrieb | Keine AC Netzversorgung                                       |
| 2   | 1 Signal alle 10 Sekunden,<br>Netzbetrieb | Akkustörung, entladene Akkus                                  |
| 3   | 2 Signal alle 10 Sekunden,<br>Akkubetrieb | Akkuladung zu niedrig                                         |
| 4   | Schnelle Signale, Akkubetrieb             | Das Netzteil wird wegen der Entladung der Akkus ausgeschaltet |
| 5   | Dauersignal                               | Netzteilstörung (Kapitel 6.4.6)                               |

Tabelle 13. Hörsignalisierung.

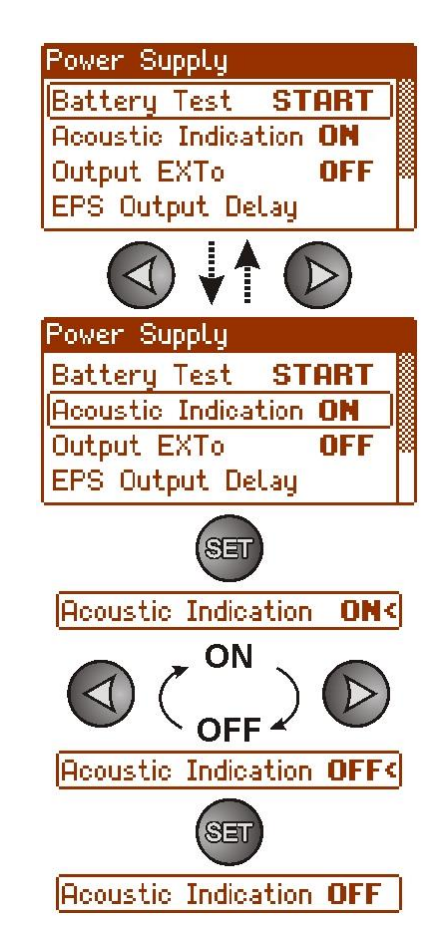

- mit Tasten "<" oder ">" Menü Hörsignalisierung einstellen

- Taste "SET" drücken, am Ende der Zeile erscheint das Anregungszeichen

 mit Tasten "<" oder ">" Einstellung vollbringen EIN – Hörsignalisierung eingeschaltet AUS – Hörsignalisierung ausgeschaltet

- Auswahl mit "SET" Taste bestätigen

#### 7.2.3. Ein-/Ausschalten des EXTo Ausgangs

Gesteuerter Relaisausgang EXTo (external output) ist ein Ausgang, der mit keiner Funktionierung des Netzteils verbunden ist und unabhängig von seinem Betrieb umgeschaltet werden kann.

EXTo Ausgang kann zur Umschaltung der steuernden, neu startenden oder versorgenden Ein-/Ausgänge in den Kreisen der elektrischen Niederspannungsinstallationen dienen.

Der Zustand des EXTo Ausgangs kann lokal aus der Ebene des Pultpaneels (Kapitel 7.2.3) oder fern aus der Ebene der PowerSecurity Anwendung geändert werden. Im Falle der Steuerung aus der Ebene der PowerSecurity Anwendung ist die Montage des Ankers Z2 notwendig.

Information über Änderung des Zustandes des Ausgangs EXTo ist im Speicher der Netzteilereignisse gespeichert.

- Taste "SET" drücken, am Ende der Zeile erscheint das Anregungszeichen

 mit Tasten "<" oder ">" Einstellung vollbringen EIN – Relais eingeschaltet AUS – Relais ausgeschaltet

- mit Tasten "<" oder ">" Menü EXTo Ausgang einstellen

- Auswahl mit "SET" Taste bestätigen

#### 7.2.4. EPS Einstellung der Verzögerung der Signalisierung des Netzschwundes ~230 V.

Das Netzteil verfügt über Funktion der programmierten Signalisierungsverzögerung im Falle des Netzschwundes 230 V. Die Zeit, nach der die Signalisierung erfolgen soll, kann unter vier vorhandenen Bereichen gewählt werden:

- 10s (Fabrikeinstellungen)

- 1Min
- 10Min
- 30Min

Die Signalisierung des Netzschwundes 230 V erfolgt durch die Änderung des Zustandes des technischen Ausgangs "EPS FLT" und "ALARM".

- mit Tasten "<" oder ">" Menü Verzögerung des EPS Ausgangs einstellen

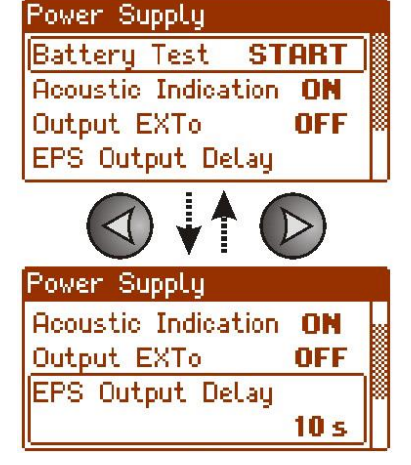

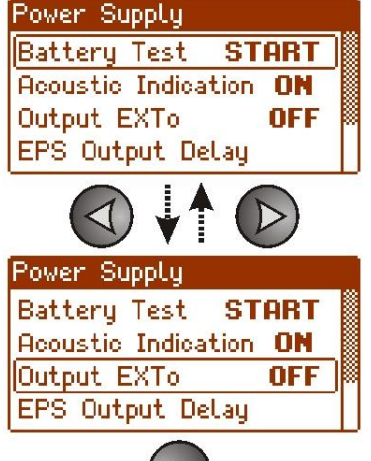

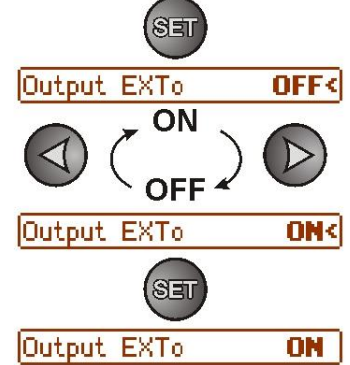

- Taste "SET" drücken, am Ende der Zeile erscheint das Anregungszeichen EPS Output Delay 10 s< 10 s - mit Tasten "<" oder ">" Verzögerungszeit wählen 1 min - 10s 10 min - 1Min - 10Min 30 min - 30Min EPS Output Delay 1 min< SET - Auswahl mit "SET" Taste bestätigen EPS Output Delay 1 min

# 7.2.5. Einstellung der Kommunikationsadresse. Anwednung.

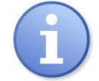

Alle Netzteile haben die fabrikmässig eingestellte Adresse 1.

Alle Parameter, die für Kommunikation des Netzteils mit PC verantwortlich sind, d.h. die Netzteiladresse, Einstellung der Parität und Geschwindigkeit sollen die gleiche Einstellung sowohl in der Konfiguration des Netzteils als auch in der PowerSecurity Anwendung haben.

Die Kommunikationsadresse ermöglicht die Erkennung der Netzteile, die im gleichen Kommunikationsnetz arbeiten.

- mit Tasten "<" oder ">" Menü Kommunikationsadresse einstellen

- Taste "SET" drücken, am Ende der Zeile erscheint das Anregungszeichen

mit Tasten "<" oder ">" Adresse einstellen
 1÷ 247 - Adresse des Netzteils während der Kommunikation mit PC

- Auswahl mit "SET" Taste bestätigen

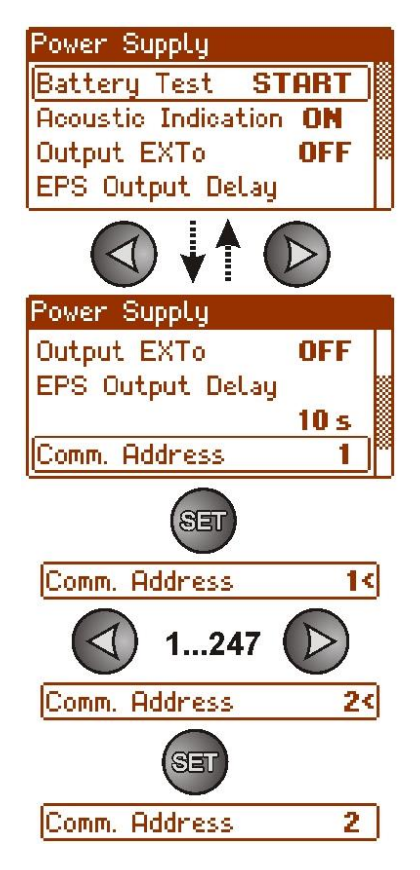

#### 7.2.6. Einstellung der Übertragungsparameter. Anwednung.

Alle Parameter, die für Kommunikation des Netzteils mit PC verantwortlich sind, d.h. die Netzteiladresse, Einstellung der Parität und Geschwindigkeit sollen die gleiche Einstellung sowohl in der Konfiguration des Netzteils als auch in der PowerSecurity Anwendung haben.

Das Netzteil verfügt über fabrikmässige Übertragungsparameter 115200 bod 8E1, wenn aber diese Werte früher geändert wurden, dann sollen die Einstellungen wieder vollgebracht werden.

- mit Tasten "<" oder ">" Menü Übetragung einstellen

- Taste "SET" drücken, am Ende der Zeile erscheint das Anregungszeichen

mit Tasten «, " oder »," die Übertragungsgeschwindigkeit einstellen
 9.6k 8N1

```
- 115.2k 8E1 (Fabrikeinstellung)
```

```
.
- 115.2k 801
```

- Auswahl mit "SET" Taste bestätigen

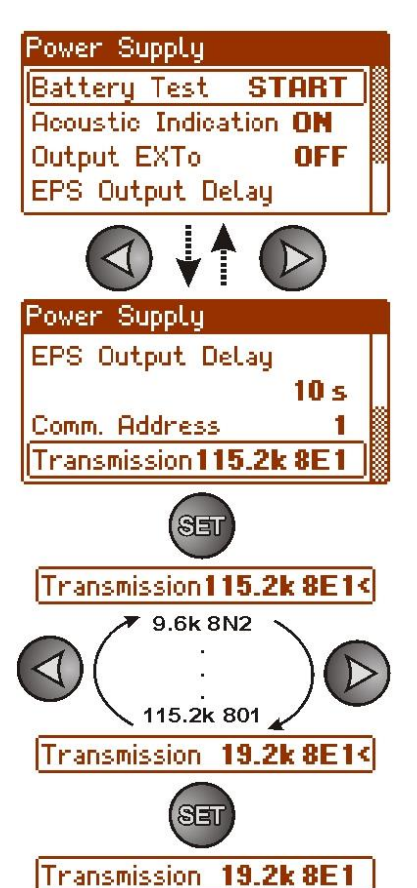

## 7.3. Desktop.

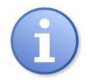

Die Funktion Menü "Netzteil" ist nur nach korrekter Einführung des Benutzer- oder Installateur-Kennwortes sichtbar.

Menü "Desktop" ermöglicht die Vollbringung der Einstellungen, die direkt mit dem Benutzer-Interface verbunden sind. Man kann die Sprache, das Datum, die Zeit, die Beleuchtung, den Kontrast und die Signalisierung der Netzteilstörung mit der blinkenden Beleuchtung einstellen.

Die Einstellung des entsprechenden Datums und der Zeit ist für die Erhaltung der entsprechenden Chronologie der registrierten Ereignisse wichtig, dagegen die Einstellung des Kontrastes und der Beleuchtung beeinflussen die Qualität der Nachrichten.

Die Intensität der Beleuchtung des LCD Displays kann im Bereich 0...100% mit Schritt 10% eingestellt werden.

Das Display hat die Funktion der Dauer- oder Zeitbeleuchtung. Im Modus der Zeitbeleuchtung geht der Bildschirm nach 5 Minuten nach dem letzten Drücken der Taste auf dem Paneel in Standby-Modus.

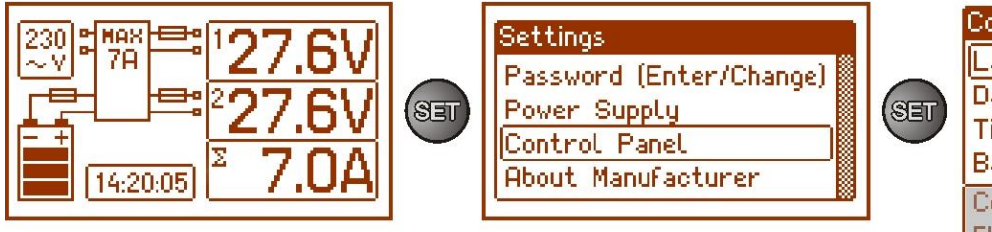

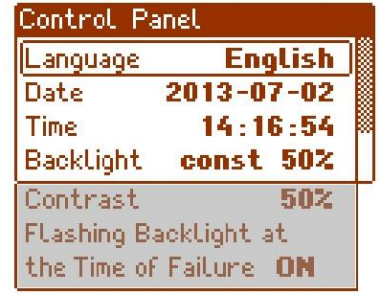

Abb. 26. Bildschirm "Desktop".

#### Tabelle 14. Beschreibung des Bildschirms "Desktop".

| Position              | Beschreibung                                                                          |
|-----------------------|---------------------------------------------------------------------------------------|
| Sprache               | Verzeichnis der vorhandenen Sprachen                                                  |
| Datum                 | Aktuelles Datum                                                                       |
| Zeit                  | Aktuelle Zeit                                                                         |
| Beleuchtung           | <b>5 Min</b> - Ausschaltung der Beleuchtung nach 5 Minuten ohne Aktivität der Tasten. |
|                       | Dauerbeleuchtung - die Beleuchtung wird nicht ausgeschaltet                           |
|                       | 0÷100% - Beleuchtungsintensität                                                       |
| Kontrast              | 0÷100% - Display-Kontrast                                                             |
| Blinkende Beleuchtung | EIN – die Beleuchtung blinkt während der Störung                                      |
| während der Störung   | AUS – Dauerbeleuchtung während der Störung                                            |

English

#### 7.3.1. Einstellung der Sprache.

Eine der Funktionen des DESKTOP Menüs ist die Möglichkeit der Auswahl der Sprache. Die Sprache der Nachrichten können gemäß den Vorzügen des Benutzers eingestellt werden.

- mit Tasten "<" oder ">" Menü **Sprache** einstellen

- Taste "SET" drücken, am Ende der Zeile erscheint das Anregungszeichen

- mit Tasten "<" oder ">" die Sprache wählen

- Auswahl mit "SET" Taste bestätigen

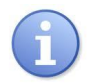

Um dem Benutzer die Auswahl der Sprache zu vereinfachen, werden auf dem Hauptbildschirm alle vorhandenen Sprachen angezeigt. Zu diesem Zweck sollen gleichzeitig die Pfeiltasten "<" und ">" auf dem Vorderpult des Netzteils gedrückt und durch mindestens 5 Sekunden gehalten werden.

#### 7.3.2. Datumeinstellung.

Die Funktion "Datum" im "DESKTOP" Menü ermöglicht die Einstellung des entsprechenden Datums, gemäß dem die Berichten üb er die Ereignisse oder die Geschichte des Netzteilbetriebes gespeichert werden. Die eingebaute Uhr der Istzeit berücksichtigt weder das Schaltjahr noch Änderungen der Sommer- und Winterzeit. Diese Änderungen sollen während der Analyse der in der Geschichte gespeicherten Ereignisse berücksichtigt werden.

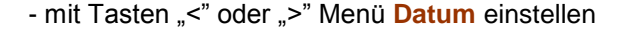

- Taste "SET" drücken, jetzt erscheint das Anregungszeichen bei den Jahrziffern
- mit Tasten "<" oder ">" das Jahr einstellen
- Taste "SET" drücken, das Anregungszeichen verschiebt sich an die Monatstelle
- mit Tasten "<" oder ">" den aktuellen
- Monat einstellen
- Taste "SET" drücken, das Anregungszeichen verschiebt sich an die Tagstelle
- mit Tasten "<" oder ">" den aktuellen
- Tag einstellen
- Einstellungen mit "SET" Taste bestätigen

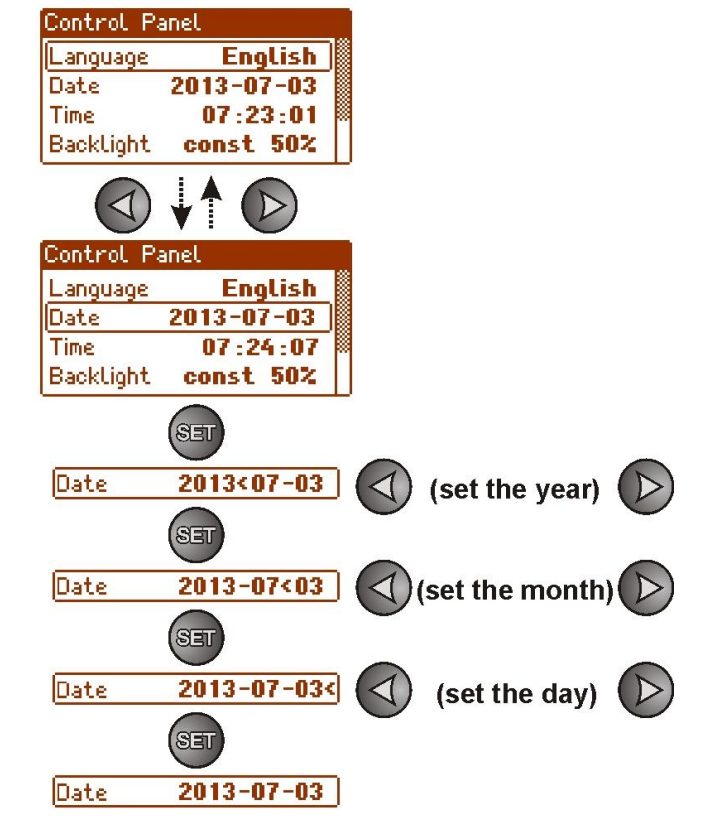

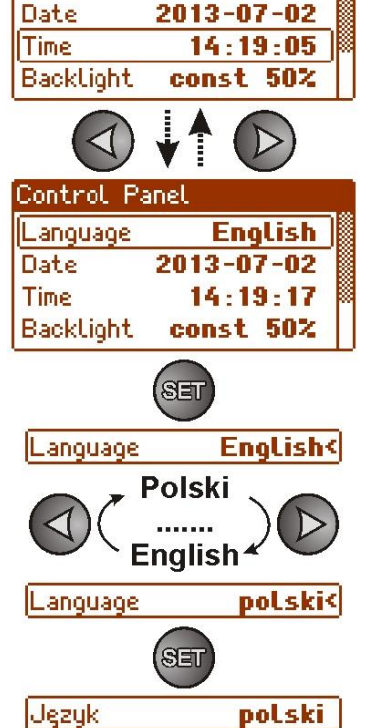

Language

#### 7.3.3. Zeiteinstellung.

Die Funktion "Datum" im "DESKTOP" Menü ermöglicht die Einstellung der entsprechenden Zeit, gemäß der die Berichten über die Ereignisse oder die Geschichte des Netzteilbetriebes gespeichert werden. Die eingebaute Uhr der Istzeit berücksichtigt weder das Schaltjahr noch Änderungen der Sommer- und Winterzeit. Diese Änderungen sollen während der Analyse der in der Geschichte gespeicherten Ereignisse berücksichtigt werden.

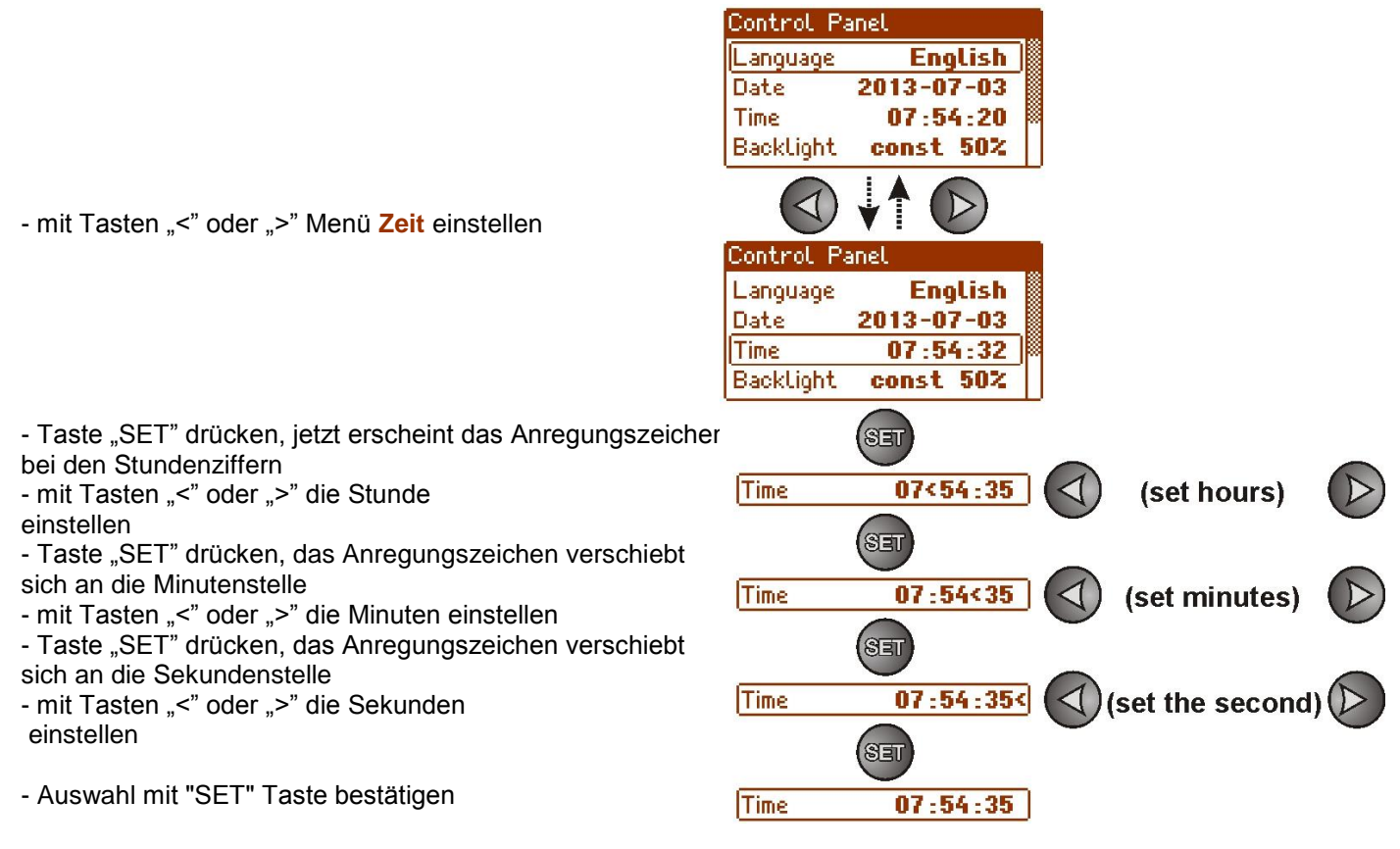

#### 7.3.4. Einstellung des Beleuchtungsmodus.

Die Funktion "Beleuchtung" ermöglicht die Einschaltung der Funktion Beleuchtungsauschaltung nach 5 Minuten ohne Aktivität und Einstellung der Beleuchtungsintensität.

> Control Panel Language English Date 2013-07-03 Time 07:26:13 const 50% Backlight Control Panel Language English 2013-07-03 Date Time 07:26:36 Backlight const 50% const < SET Backlight const<50% const

- mit Tasten "<" oder ">" Menü Beleuchtung einstellen

- Taste "SET" drücken, an Option fest< erscheint das Anregungszeichen

- mit Tasten "<" oder ">" die Einstellung auf 5 Min ändern

- Taste "SET" drücken, das Anregungszeichen verschiebt sich an das Ende der Zeile
- mit Tasten "<" oder ">" die gewählte Bildschirmhelligkeit einstellen
- Auswahl mit "SET" Taste bestätigen

#### 7.3.5. Kontrasteinstellung.

Die Funktion "Kontrast" im "DESKTOP" Menü ermöglicht die Einstellung des Kontrastes der auf dem Display angezeigten Texte.

- mit Tasten "<" oder ">" Menü Kontrast einstellen
- Taste "SET" drücken, am Ende der Zeile erscheint das Anregungszeichen
- mit Tasten "<" oder ">" den Kontrast einstellen
- Auswahl mit "SET" Taste bestätigen

#### 7.3.6. Blinkende Beleuchtung während der Störung

Die Funktion "blinkende Beleuchtung während der Störung" ermöglicht die Einstellung der Erhaltung der Beleuchtung des Netzteils im Moment der Störungssignalisierung. Die Einschaltung der Funktion bewirkt, dass während der Störung die Beleuchtung des Displays zu blinken beginnt.

 mit Tasten "<" oder ">" Menü blinkende Beleuchtung während der Störung einstellen

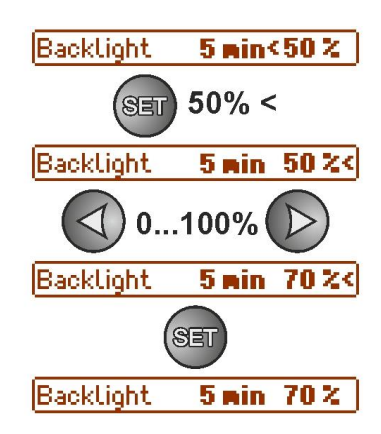

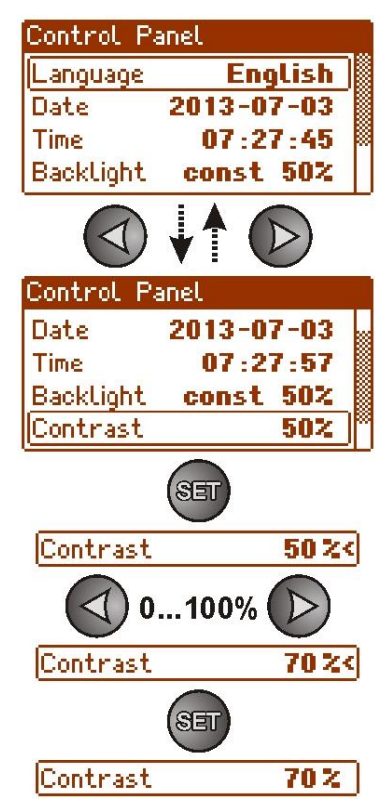

| Control Pa  | anel        |   |
|-------------|-------------|---|
| Language    | English     |   |
| Date        | 2013-07-02  |   |
| Time        | 14:10:55    | 8 |
| Backlight   | const 50%   |   |
|             | ↓↑ 🕑        |   |
| Control Pa  | anel        |   |
| Backlight   | const 50%   |   |
| Contrast    | 50%         |   |
| FLashing B  | acklight at |   |
| the Time of | Failure ON  |   |

- Taste "SET" drücken, am Ende der Zeile erscheint das Anregungszeichen

## - mit Tasten "<" oder ">" Einstellung vollbringen

EIN – Blinkende Beleuchtung während der Störung eingeschaltet

AUS – Blinkende Beleuchtung während der Störung ausgeschaltet

- Auswahl mit "SET" Taste bestätigen

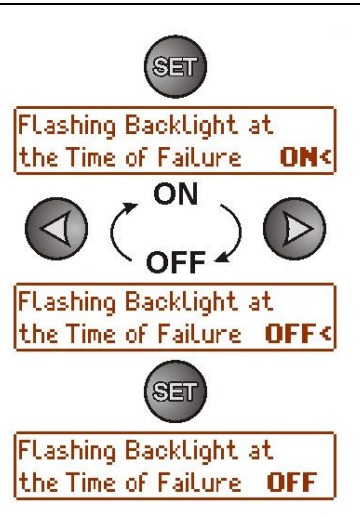

## 8. Kreis der Reserveversorgung

Das Netzteil wurde mit intelligenten Kreisen ausgerüstet: Akkuladung mit Funktion der beschleunigten Ladung und Kontrolle der Akkus, deren Hauptfunktion die Überwachung des Zustandes der Akkus und Schaltungen in ihrem Kreis ist.

Wenn der Steuerer des Netzteils die Störung im Akkukreis erkennt, wird das entsprechend signalisiert und der Zustand der technischen Ausgänge APS FLT und ALARM geändert.

#### 8.1. Erkennung der Akkus.

Der Steuerer des Netzteils prüft die Spannung an der Akkuklemme und abhängig vom Wert reagiert entsprechend:

| - die Akkus werden mit den Netzteilkreisen nicht verbunden |
|------------------------------------------------------------|
| <ul> <li>die Akkus werden als nichtleistungsf</li></ul>    |
| - die Akkus werden mit den Netzteilkreisen verbunden       |
|                                                            |

#### 8.2. Kurzschlussschutz der Akkuklemmen

Das Netzteil wurde mit dem Kurzschlussschutz für Akkuklemmen ausgerüstet. Im Falle des Kurzschlusses schaltet der Kontrollkreis die Akkus von den sonstigen Versorgungskreisen ab, so dass an den Ausgängen des Netzteils kein Ausgangsspannungsschwund sichtbar ist. Die automatische Wiederverbindung der Akkus mit den Netzteilkreisen ist erst nach Beseitigung des Kurzschlusses und korrektem Anschluss möglich.

#### 8.3. Umkehranschlussschutz

Das Netzteil wurde gegen Umkehranschluss der Akkuklemmen gesichert. Im Falle des falschen Anschlusses wird die Sicherung  $F_{BAT}$  durchgebrannt. Die Rückkehr zum normalen Betrieb ist erst nach Sicherungswechsel und korrektem Anschluss der Akku möglich.

### 8.4. Akku-Tiefentladungsschutz UVP

Das Netzteil wurde mit dem System der Abschaltung und Signalisierung der Akkuentladung ausgerüstet. Während des Akkubetriebes bewirkt die Senkung der Spannung an den Akkuklemmen unter 20 V±0.2 V die Einschaltung der Hörsignalisierung und Abschaltung der Akkus innerhalb von 15 Sekunden.

Die Wiedereinschaltung der Akkus erfolgt automatisch, wenn die Netzspannung ~230 V zurückkehrt.

#### 8.5. Akkutest.

Das Netzteil führt den Akkutest alle 5 Minuten durch. Während des Testes messt der Steuerer des Netzteils die elektrischen Parameter gemäß dem implementierten Messverfahren.

Das Testergebnis ist negativ, wenn:

- Stetigkeit des Akku-Kreises unterbrochen wurde

- Resistanz im Akkukreis über 300 mΩ steigt

- Spannung an den Akkuklemmen unter 24 V senkt.

Der Akkutest kann mit Hand aus der Ebene des Netzteilsmenüs (Kapitel 7.2.1) eingeschaltet werden z.B. zum Testen der Akkus nach dem Wechsel.

Das Netzteil besitzt den Programmschutz gegen wiederholte Durchführung des Akkutestes, die zur Entladung führen kann. Der Schutz besteht in Sperrung der Möglichkeit der Ausführung des Testes innerhalb von 60 Sekunden seit seiner letzten Einschaltung.

In dieser Situation erscheint auf dem LCD Display im Menü Einstellungen -> Netzteil -> Akkutest, die Nachricht "WARTEN".

| Power Supply            |  |
|-------------------------|--|
| Battery Test VAIT       |  |
| Acoustic Indication OFF |  |
| Output EXTo OFF         |  |
| EPS Output Delay        |  |

Abb. 27. Zeitsperre des Akkutestes.

Die Funktion der Zeitsperre kann durch Montage des Ankers Z2 am Netzteildeckel ausgeschaltet werden (Abb. 2 [8]).

Die Funktion des Akkutestes wird auch automatisch gesperrt, wenn das Netzteil im Betriebmodus ist, in dem die Testausführung unmöglich ist. Dieser Zustand kommt z.B. während des Akkubetriebes oder wenn das Netzteil überlastet ist, vor.

In dieser Situation erscheint auf dem LCD Display im Menü Einstellungen -> Netzteil -> Akkutest, die Nachricht "START".

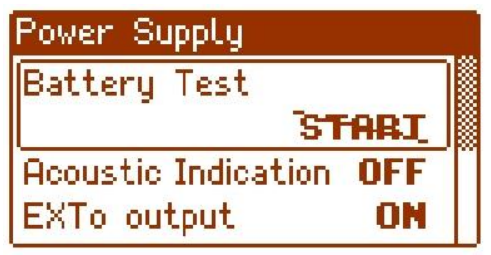

Abb. 28. Akkutest - inaktiv.

#### 8.6. Messung der Resistenz des Akku-Kreises.

Das Netzteil wurde mit Funktion der Kontrolle der Resistanz im Akkukreis ausgerüstet. Der Steuerer des Netzteils berücksichtigt während der Messung die Schlüsselparameter im Kreis und im Falle der Überschreitung des zulässigen Wertes 300m Ohm signalisiert die Störung.

Die Störung kann von der erheblichen Abnutzung der Akkus oder Lösung der Anschlussleitungen zeugen.

#### 8.7. Messung der Akkutemperatur.

Das Netzteil besitzt den Temperaturfühler zur Überwachung der Temperaturparameter der installierten Akkus. Der Fühler befindet sich in der Nähe der Akkus, deswegen dürfen seine Anzeigen mit Umgebungstemperatur nicht verwechselt werden.

Die Messung der Akkutemperatur und Kompensation der Ladespannung ermöglichen die Verlänerung der Betriebszeit der installierten Akkus.

#### 8.8. Bereitschaftszeit.

Die Betriebszeit des Netzteils aus den Akkus während des Akkubetriebes hängt von der Kapazität der Akkus, vom Ladegrad und vom Belastungsstrom ab. Um die entsprechende Bereitschaftszeit zu erreichen, soll der Strom, der vom Netzteil während des Akkubetriebs entnommen wird, beschränkt werden.

Die Mindestkapazität der Akkus, die für den Betrieb mit Netzteil nötig ist, kann mit folgender Formel berechnet werden:

$$Q_{AKU} = 1.25 ( (Id + Iz) \cdot Td + (Ia + Iz) \cdot Ta + 0.05 Ic )$$

Bezeichnungen:

Q<sub>AKU</sub> – Mindestkapazität der Akkus [Ah]

- 1.25 Faktor, der die Senkung der Kapazität der Akkus wegen der Alterung berücksichtigt
- Id Strom, der durch Empfänger während der Überwachung [A] entnommen wird
- Iz Strom, der für Eigenbedürfnisse des Netzteil [A] entnommen wird (Tab.1)
- Td erfolderliche Überwachungszeit [h]
- Ia Strom, der durch Empfänger während des Alarms [A] entnommen wird
- Ta Alarmdauer [h]
- Ic vergänglicher Ausgangsstrom

Nach Umwandlung der obigen Formel kann die geschätzte Zeit der Unterhaltung des Systembetriebes mit den Akkus 2x40 Ah berechnet werden.

Man kann folgende Daten annehmen:

$$ld = 2,5 A lz = 0,065 A la = 5 A Ta = 0,5h lc = 7 A$$

Die Zeit der Systemunterhaltung mit den Akkus 2x40 Ah beträgt 11h 21Min.

# 9. Fernüberwachung (Option: Ethernet, RS485).

Das Netzteil wurde zum Betrieb im System angepasst, in dem die Fernkontrolle der Betriebsparameter im Überwachungszentrum erforderlich ist. Die Übersendung der Informationen über den Zustand des Netzteils ist durch die Anwendung des zusätzlichen Fernkommunikationsmoduls möglich, der die Kommunikation im Ethernet oder RS485 Standard realisiert.

Die im weiteren Teil des Kapitels beschriebenen Topologien der Schaltungen stellen nur ein Teil der zur Realisierung der möglichen Kommunikationsschemas dar. Mehr Beispiele befinden sich in den Anweisungen, die den einzelnen Interfaces dediziert sind.

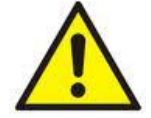

Bei der Installation des Sicherungsmoduls im Netzteil soll der Parameter der Stromentnahme für Eigenbedürfnisse des Netzteils berücksichtigt werden, die zur Berechnung der Bereitschaftszeit genutzt wird (Kapitel. 8.8).

## 9.1. Kommunikation im Netz ETHERNET.

Die Kommunikation im Netz ETHERNET ist dank den zusätzlichen Schnittstellen möglich: Ethernet "INTE" und RS485-ETH "INTRE", gemäß dem IEEE802.3 Standard.

Schnittstelle Ethernet "INTE" besitzt die volle, galvanische Separation und den Überspannungsschutz. Die Montagestelle befindet sich im Netzteilgehäuse.

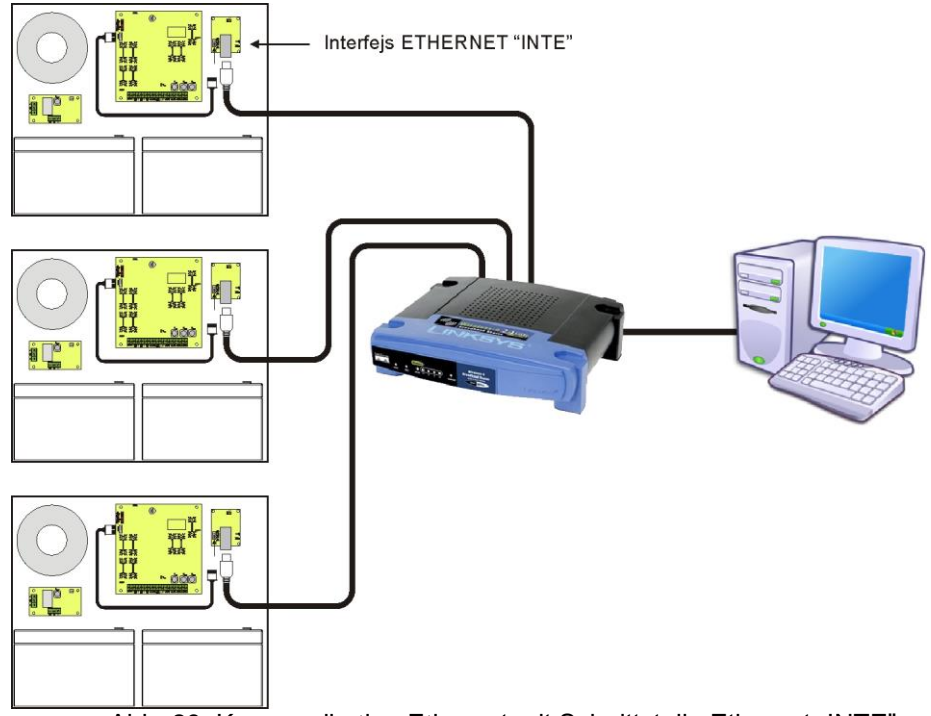

Abb. 29. Kommunikation Ethernet mit Schnittstelle Ethernet "INTE".

Die Schnittstelle RS485-ETHERNET "INTRE" ist eine Anlage zur Umsetzung der Signale zwischen dem Bus RS485 und dem Ethernet-Netz. Zur korrekten Funktionierung bedarf die Anlage der Fremdversorgung 10÷30 V DC z.B. aus dem Netzteil EN54. Die physikalische Verbindung der Schnittstelle erfolgt mit Erhaltung der galvanischen Separation. Die Anlage wurde im luftdichten Gehäuse montiertt, das gegen die ungünstigen Umwelteinflüsse schützt.

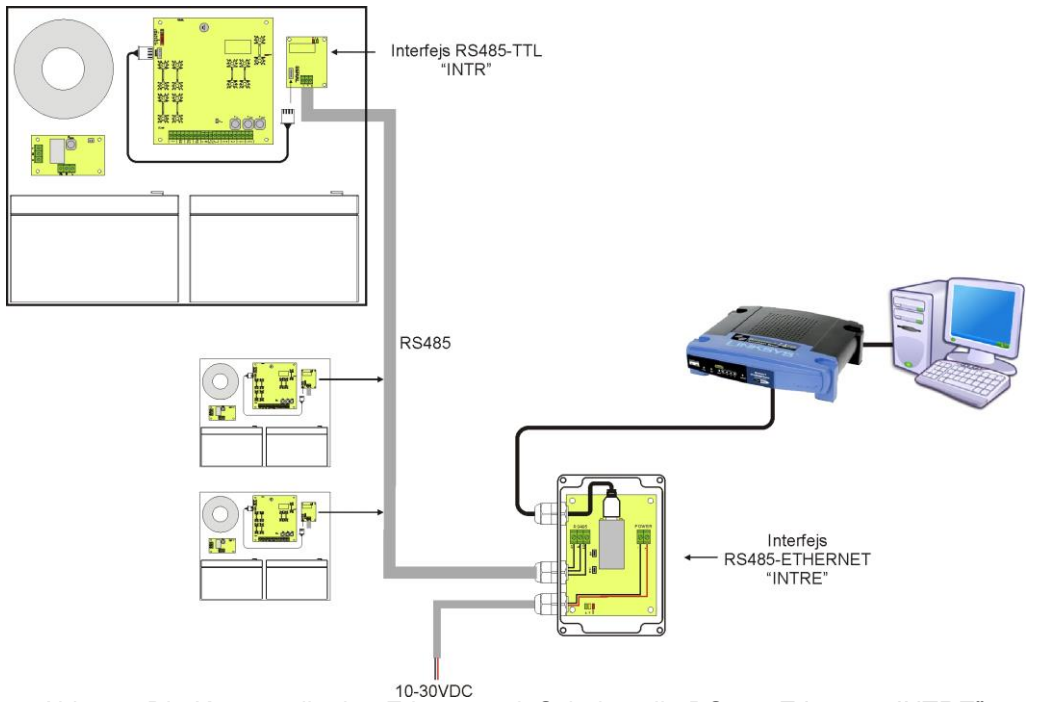

Abb. 30. Die Kommunikation Ethernet mit Schnittstelle RS485-Ethernet "INTRE".

## 9.2. "PowerSecurity" Anwendung.

"PowerSecurity" Anwendung finden Sie auf der Webseite <u>www.pulsar.pl</u> und die ausführliche Beschreibung in der Bedienungsanweisung der Anwendung.

Zur Anzeige und Analyse der Informationen, die aus den Stellen der Installation der Netzteile geschickt werden, wurde die freie Anwendung "PowerSecurity" bearbeitet, deren Hauptbildschirm unten dargestellt wurde.

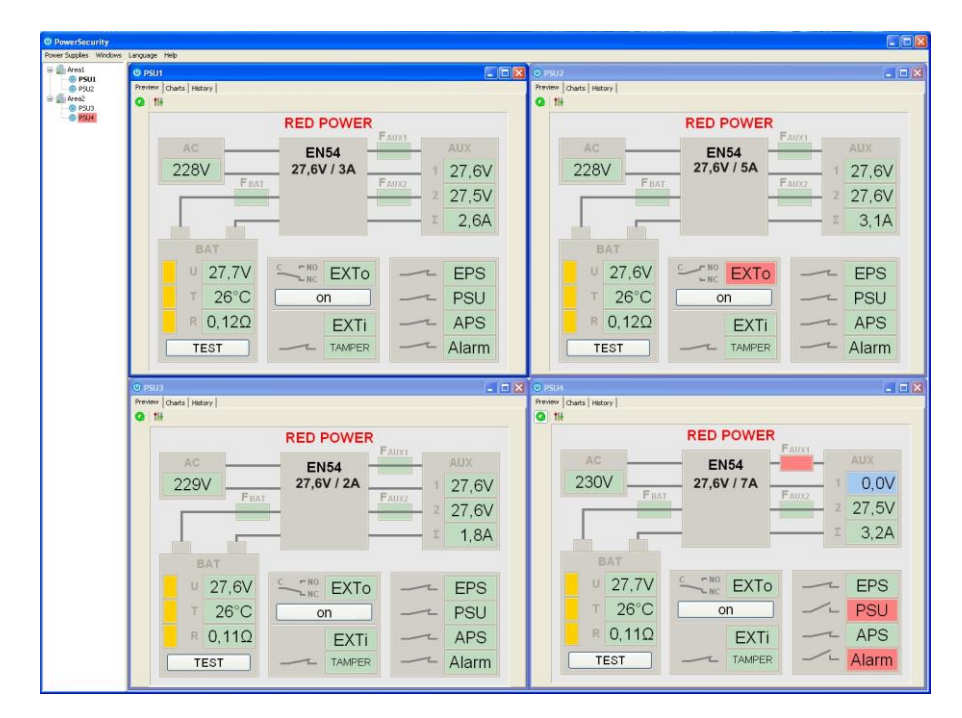

Abb. 31. Hauptbildschirm der "Power Security" Anwendung.

Der Hauptbildschirm der Anwendung wurde so bearbeitet, dass sie in kleineren Bereichen, abhängig davon, wie viele Netzteile montiert werden, geteilt werden kann.

Die Anwendung wurde mit Manager-Bookmark ausgerüstet, der die Gruppierung der Netzteile zur einfacheren Analyse und Orientierung der Angehörigkeit zu angegebenen Bereichen ermöglicht.

Die Anwendung ermöglicht sowohl die Visualisierung als auch die Analyse der empfangenen Daten. Die Überschreitung der zulässigen Parameter wird mit Änderung der Beleuchtungsfarbe des entsprechenden Feldes auf Rot oder mit der blinkenden Kontrollleuchte signalisiert. In den einzelnen Bookmarken ist die Ansicht der Parameter des Netzteils am Diagramm und die Ablesung der Geschichte der Störungen mit der Information über den Zustand der technischen Ausgänge und elektrischen Parameter möglich.

# **10. Technische Parameter.**

elektrische Parameter (Tab. 15). mechanische Parameter (Tab. 16). Betriebssicherheit (Tab. 17) Betriebsparameter (Tab. 18). Empfohlene Bauart und Querschnitt der Anschlussleitungen (Tab. 19)

| Tabelle 15. Elektrische Parameter.                    |                                                                        |  |
|-------------------------------------------------------|------------------------------------------------------------------------|--|
| Funktionsklasse EN 12101-10:2007                      | A                                                                      |  |
| Versorgungsspannung                                   | ~230 V                                                                 |  |
| Stromentnahme                                         | 1,36 A                                                                 |  |
| Versorgungsfrequenz                                   | 50 Hz                                                                  |  |
| Netzteilleistung                                      | 193 W                                                                  |  |
| Wirkungsgrad                                          | 82%                                                                    |  |
| Ausgangsspannung                                      | 22,0 V÷ 27,6 V DC – Pufferbetrieb                                      |  |
| in 20 °C                                              | 20,0 V÷ 27,6 V DC – Akkubetrieb                                        |  |
| Ausgangsstrom                                         | Dauerbetrieb                                                           |  |
|                                                       | Ausgangsstrom Imax a=5 A                                               |  |
|                                                       | Kurzzeitbetrieb                                                        |  |
|                                                       | Ausgangsstrom Imax b=7 A                                               |  |
| Maximale Resistenz des Akku-Kreises                   | 300mΩ                                                                  |  |
| Welligkeitsspannung                                   | 100mVp-p max.                                                          |  |
|                                                       | I = 65mA                                                               |  |
| Stromentnahme für Figenbedarf des Netzteils           | I = 55mA – LCD Display-Beleuchtung ausgeschaltet                       |  |
| während des Akkubetriebs                              | Achtung! Wenn dem Netzteil die Kommunikationsschnittstelle             |  |
|                                                       | oder der Sicherungsmodul angeschlossen wird, soll die                  |  |
|                                                       | zusätzliche Stromentnahme berücksichtigt werden                        |  |
| Akkuladestrom                                         | 2 A                                                                    |  |
| Faktor der Temperaturkompensation der                 | -40mV/ °C (-5 °C ÷ 40 °C)                                              |  |
| Akkuspannung                                          |                                                                        |  |
| Signalisierung der Akku-Niederspannung                | Ubat < 23 V, während Batteriebetriebes                                 |  |
| Spannungssteigerungsschutz (OVP)                      | U>30,5 V±0,5 V - Abschaltung der Ausgangsspannung (AUX+                |  |
|                                                       | Abschaltung), automatische Wiederherstellung                           |  |
| Kurzschlußschutz SCP                                  | F8 A - Schmeizsicherung $F_{AUX1}$ , $F_{AUX2}$ (Storung bedarf des    |  |
| lüharlaatur vaa ahuta OLD                             | Wechsels des Schmeizeinsatzes)                                         |  |
| Openastungsschutz OLP                                 | Ubenastungsschutz (OLP)                                                |  |
| Schutz Im Akkukreis SCP und                           | FIU A - Schmeizsicherung F <sub>BAT</sub> (Storung bedart des Wechsels |  |
| Tiefentledungesehutz für Akku UVD                     | des Schmelzeinsatzes)                                                  |  |
| Signalisierung der Öffnung des Netzteildeskels        | Mikrosshaltor TAMDED                                                   |  |
| Tachnische Ausgänger                                  |                                                                        |  |
| EPS ELT: Ausgang dor                                  | Typ alaktropisch may 50m 1/20 V/DC galvanische Isolierung              |  |
| - LFS FLI, Ausgalig dei<br>Störungssignalisiorung dor | -1yp = electionisch,  max som + 30  v = 00,  galvanische isolierung    |  |
| AC Versorgung                                         | - Verzögerung ca. 10s/1m/10m/30m (+/-5%) – Konfiguration aus           |  |
| Ao versorgang                                         | dem Pult                                                               |  |
| - APS FLT: Ausgang der                                | - Typ – elektronisch, max 50mA/30 V DC, galvanische Isolierung         |  |
| Akkustörungssignalisierung                            | 1500 Vowe                                                              |  |
| - PSU FLT; Signalisierungsausgang für Störung         | I COO TRIMS                                                            |  |
| des Netzteils                                         | - Tvp – Relais: 1 A@ 30 V DC/50 V AC                                   |  |
| - ALARM; Signalisierungsausgang für                   | ACHTUNG! Auf Zeichnung 2 stellt das Steckersystem einen                |  |
| Sammelstörung                                         | Zustand ohne Spannung des Relais, was einem Zustand mit                |  |
|                                                       | Signalisierung einer Störung entspricht.                               |  |
|                                                       | Anschaltungsspannung – 10÷30 V DC                                      |  |
| Technischer Ausgang EXTi                              | Ausschaltungsspannung – 0+2 V DC                                       |  |
| ·····                                                 | Pegel der galvanischen Isolation 1500 V <sub>RMS</sub>                 |  |
| Relaisausgang EXTo                                    | 1 A@ 30 V DC /50 V AC                                                  |  |
|                                                       | - LEDs auf PCB des Netzteiles,                                         |  |
|                                                       | - LCD Paneel                                                           |  |
|                                                       | Die Anzeige der elektrischen Parameter, z.B.: Spannung,                |  |
|                                                       | Strom, Kreisresistenz, Spannung des Versorgungsnetzes                  |  |
|                                                       | Störungssignalisierung                                                 |  |
| optische Signalisierung                               | Konfiguration der Einstellungen des Netzteils aus dem                  |  |
|                                                       | Paneel                                                                 |  |
|                                                       | <ul> <li>2 Zugriffsstufen, mit Passwörtern geschützt</li> </ul>        |  |
|                                                       |                                                                        |  |

|                                   | Betriebsgeschichte des Netzteiles – 6144 Werte               |  |
|-----------------------------------|--------------------------------------------------------------|--|
|                                   | <ul> <li>Störungsgeschichte - 2048 Ereignisse</li> </ul>     |  |
|                                   | Uhr der Istzeit mit Batterie                                 |  |
| Hörsignalisierung:                | - piezoelektrischer Signalgeber ~75 dB /0,3 m                |  |
| Akku des LCD Displays             | 3 V, Lithium, CR2032                                         |  |
| Sicherungen: - F <sub>MAINS</sub> | T 6,3 A / 250 V                                              |  |
| - F <sub>BAT</sub>                | F 10 A / 250 V                                               |  |
| - F <sub>AUX1</sub>               | F 8 A / 250 V                                                |  |
| - F <sub>AUX2</sub>               | F 8 A / 250 V                                                |  |
|                                   | - Schnittstelle RS485 "INTR"; Kommunikation RS485            |  |
| Zubehör                           | - Schnittstelle Ethernet "INTE"; Kommunikation Ethernet      |  |
| (Kein Lieferumfang des Netzteils) | - Schnittstelle RS485-Ethernet "INTRE"; Kommunikation RS485- |  |
|                                   | Ethernet                                                     |  |

### Tabelle 16. mechanische Parameter.

| Abmessungen des Gehäuses | W=420 H=420 D+D <sub>1</sub> =182 + 8 [+/- 2mm]                     |
|--------------------------|---------------------------------------------------------------------|
|                          | W <sub>1</sub> =425 H <sub>1</sub> =425 [+/- 2mm]                   |
| Befestigung              | 380 x 345 x Φ 6 x4szt (WxH)                                         |
| Empfohlenes Akkumodell   | - 2 x EP 42-12 oder                                                 |
|                          | - 2 x GP12400                                                       |
| Stelle für Akkus         | 2x40 Ah/12 V (SLA) max. Ht                                          |
|                          | 400 x 180 x 175mm (WxHxD) max _                                     |
|                          | D                                                                   |
| Netto-/Bruttogewicht     | 11/12,3 kg                                                          |
| Gehäuse                  | Stahlblech DC01, 1,2mm, Farbe RAL 3001 (rot)                        |
| Verschluss               | Schloß mit Schlüssel                                                |
| Klemmen                  | Netzversorgung: Φ0,51÷2 (AWG 24-12)                                 |
|                          | Ausgänge. Ф0,51÷2 (AWG 24-12)                                       |
|                          | Akkuausgänge BAT: Φ6 (M6-0-2,5)                                     |
| Kabelverschraubungen     | PG9 – Querschnitt Φ4÷8mm                                            |
|                          | PG11 – Querschnitt Φ5÷10mm                                          |
| Bemerkungen              | Das Gehäuse hat einen Abstand von der Montagefläche zur Führung der |
|                          | Verkabelung. Konvektionskühlung.                                    |

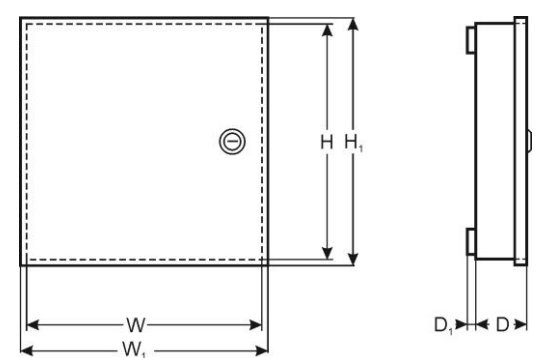

#### Tabelle 17. Betriebssicherheit.

| Schutzklasse EN 60950-1:2007                                                   |                  |
|--------------------------------------------------------------------------------|------------------|
| Schutzart EN 60529: 2003                                                       | IP42             |
| Durchschlagfestigkeit der Isolierung:                                          |                  |
| - zwischen dem Eingangskreis (Netzkreis) und den Ausgangskreisen des Netzteils | 3000 V AC Min.   |
| <ul> <li>zwischen dem Eingangs- und Schutzkreis</li> </ul>                     | 1500 V AC Min.   |
| - zwischen dem Ausgangs- und Schutzkreis                                       | 500 V AC Min.    |
| Resistanz der Isolierung:                                                      |                  |
| - zwischen dem Eingangs- und Ausgangs- oder Schutzkreis                        | 100 MΩ, 500 V DC |

#### Tabelle 18. Betriebsparameter.

| Umweltklasse EN 12101-10:2007          | 2                         |
|----------------------------------------|---------------------------|
| Betriebstemperatur                     | -5°C+75°C                 |
| Temperatur der Lagerung                | -25°C+60°C                |
| Relative Feuchte                       | 20%90%, ohne Kondensation |
| Sinusförmige Schwingungen beim Betrieb |                           |
| 10 ÷ 50 Hz                             | 0,1 G                     |
| 50 ÷ 150 Hz                            | 0,5 G                     |
| Stöße beim Betrieb                     | 0,5 J                     |
| Direkte Besonnung                      | unzulässig                |
| Schwingung und Stöße beim Transport    | Gem. PN-83/T-42106        |

#### Tabelle 19. Empfohlene Bauart und Querschnitt der Anschlussleitungen.

| OMY 3 x 0,75 mm <sup>2</sup> 1,5 mm <sup>2</sup> |
|--------------------------------------------------|
|                                                  |
| HLGs 2 x 1,5 mm <sup>2</sup> 2,5 mm <sup>2</sup> |
|                                                  |
| YnTKSY 1 x 2 x 0,8 mm <sup>2</sup>               |
|                                                  |
| FTP 4x2x0,5 Kat.5e                               |
|                                                  |

# 11. Technische Überprüfung und Wartung.

Alle Überprüfungen und Wartungsmaßnahmen können erst nach Abschaltung des Netzteils getrofen werden. Das Netzteil bedarf keiner besonderen Wartungsmaßnahmen, jedoch wird die Entstaubung des Innenraums mit Druckluft beim beträchtlichen Staubgehalt empfohlen. Im Falle des Sicherungswechsels sollen die Ersatzteile, die mit den originellen Teilen übereinstimmen, montiert werden.

Die Überprüfungen sollen mindestens ein Mal im Jahr durchgeführt werden. Während der Überprüfung sollen die Akkuproben geprüft und durchgeführt werden.

In 4 Wochen nach der Installation des Netzteils sollen wieder alle Schraubenverbindungen angezogen werden Abb. 2 [11] und Abb. 3 [2].

#### 11.1. Wechsel des Akkus des LCD Desktops

Die geschätzte Lebensdauer des Akkus CR2032 beträgt ca. 6 Jahre. Nach dieser Zeit bedarf der Akku des Wechsels.

Der Akku im LCD Display soll gewechselt werden, wenn das Netzteil im Netz- oder Akkubetriebmodus arbeitet, um die Löschung der Zeiteinstellungen zu vermeiden.

| • |  |
|---|--|

#### ACHTUNG!

Die entfernten Akkus sollen im bestimmten Sammelort gelagert werden. Pole nicht umkehren. Gefahr der Explosion im Falle des Ersetzens der Batterie durch eine Batterie mit inkorrektem Typ.

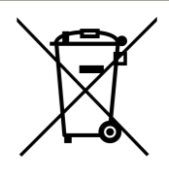

#### WEEE-KENNZEICHNUNG

Elektro- und Elektronik-Altgeräte dürfen nicht zusammen mit Hausmüll entsorgt werden. Gemäß der für die EU geltenden Richtlinie WEEE über Elektro- und Elektronik-Altgeräte sind für Elektro- und Elektronikgeräte gesonderte Entsorgungsmaßnahmen vorzunehmen.

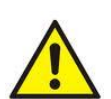

**BEMERKUNG!** Das Netzteil arbeitet mit einer Blei-Säure-Batterie (SLA) zusammen. Nach der Betriebsdauer darf es nicht mit gewöhnlichem Müll weggeworfen werden, sondern ist gemäß den geltenden Vorschriften zu entsorgen.

Pulsar sp. j. Siedlec 150, 32-744 Łapczyca, Poland Tel. (+48) 14-610-19-40, Fax. (+48) 14-610-19-50 e-mail: <u>biuro@pulsar.pl</u>, <u>sales@pulsar.pl</u> http:// <u>www.pulsar.pl</u>, <u>www.zasilacze.pl</u>